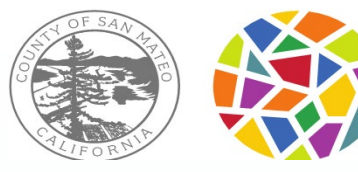

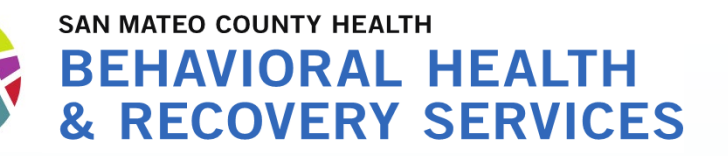

### Tracking Timely Access to Assessment and Treatment for "New Clients"

### Topics for today:

- Timely Access and NOABD (Notice of Adverse Benefit Determination) process for New Clients
- CSI Form and Contact Log

### Send your questions via the chat.

If we don't get to your questions today, we will use them to update the FAQ.

Presented by BHRS Quality Management - August 25, 2021

The **Contact Log** only needs to be completed for this group.

A "New" Client is someone who is NOT currently open to ANY BHRS Medi-Cal Program (including CBOs), not just new to your program.

The **CSI Assessment form** needs to be completed for this group.

### All Referrals/Requests

### NEW clients

### Has Medi-Cal.

ls offered an initial appt

# "Contact Log"

### This form is NOT just used for calls, <u>it is used for</u> <u>any type of contact</u> (e.g., walk-in, fax, etc.)

#### What is the Contact Log

• A form in Avatar used to log requests for services from someone who is NOT a current client.

#### When to complete the Contact Log

 Complete if the "person requesting services" contacts the clinical program directly and is <u>NOT</u> referred from the Call Center

#### <u>Facts</u>

- There does not need to be an episode open to complete the contact form.
- You do not need a Full name or insurance information.

#### Who completes the Contact Log

• <u>Completed by the staff responsible for receiving new</u> <u>requests.</u>

\*usually be the Unit Chief, OD, Program Specialist, Clinician.

| Submit | Call Time<br>Current H M AM/PM<br>Contact Type<br>Call Email Fax Mail Walk-in<br>Call Date<br>05/25/2021 T Y<br>Program                                                                                                    | Reason For Call<br>Provider Request<br>General Information<br>Request for Mental Health Services<br>Lab Core Request for Info<br>Request for Medical/Dental Services<br>Request for AOD Services<br>Change of Provider/Rematch<br>Other |
|--------|----------------------------------------------------------------------------------------------------|----------------------------------------------------------------------------------------------------|
|        | 004200 CRESTWOOD REDDING IMD<br>004201 CRESTWOOD REDDING SNF AUGMENTATN<br>005800 LAUREL PARK IMD<br>006200 MORTON BAKAR CENTER LOCKOUT<br>006600 SIERRA VISTA IMD<br>410000 NORTH COUNTY YOUTH<br>410101 NORTH COUNTY YOUTH<br>410103 NORTH COUNTY YOUTH<br>Hospital<br>PES<br>PCP<br>Laboratory<br>Wrong Number | Other Name Not Known/Not Provided Name Not Known/Not Provided Service Provided in Preferred Language Staff Provided Language Service Interpreter used Referred for Grievance HPSM OCFA                                                  |

Note: a few teams use the *initial contact information form* instead of the Contact Log. Ask your supervisor which form your team uses.

Contac

1

0

Contact Log (formerly the "Call Center Call Log").

All the report will be renamed to "Contact Log" report

# Scenario: Non-BHRS entity calls to refer client

A PCP faxes a referral to BHRS Program X on 3/2/2021 @ 3:59PM requesting therapy and medication services for Jane Alphabet.

Program X reviews the referral on 3/5. It is determined from the referral that a clinician from Program X will contact the client to gather more information and potentially start the assessment process.

Clinician calls client on 3/6. No response.

Clinician continues to make attempts to contact client. As of 3/10, still no contact with client.

How should the log be filled out?

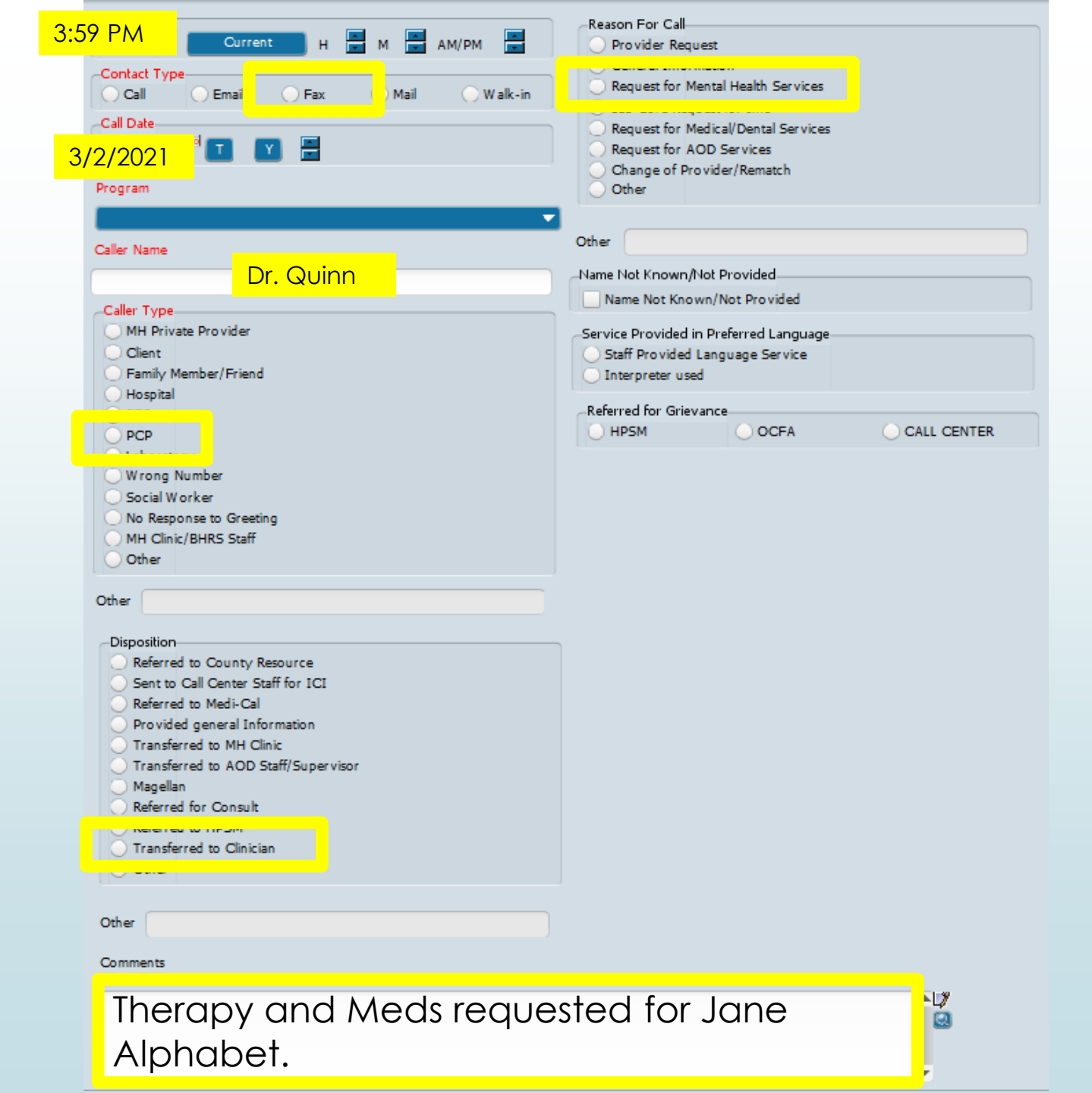

E-4

### Identifying "New" Clients for Timely Access Tracking

A **new client** is a Medi-Cal beneficiary who is requesting outpatient SMHS and is currently not open to any BHRS Medi-Cal Program (includes CBOs).

Only "**New Clients**" require Timely Access tracking <u>using the CSI Assessment Form</u>. Tracking the time it takes for a NEW client to get from: <u>Request to Assessment</u> and <u>Assessment to Treatment</u>.

#### To Help Programs Know When the CSI Assessment Form is Required

- A "Client Alert" will be set to tell you if you have a "New Client" needing CSI tracking. Program Admin will set alert for SDA clients who have been scheduled by Access. QM will set alert for all other new clients.
- QM will send an email to Unit Chiefs and Program Specialists (or CBO contact) monthly with a list of recently opened clients who meet criteria for Timely Access tracking

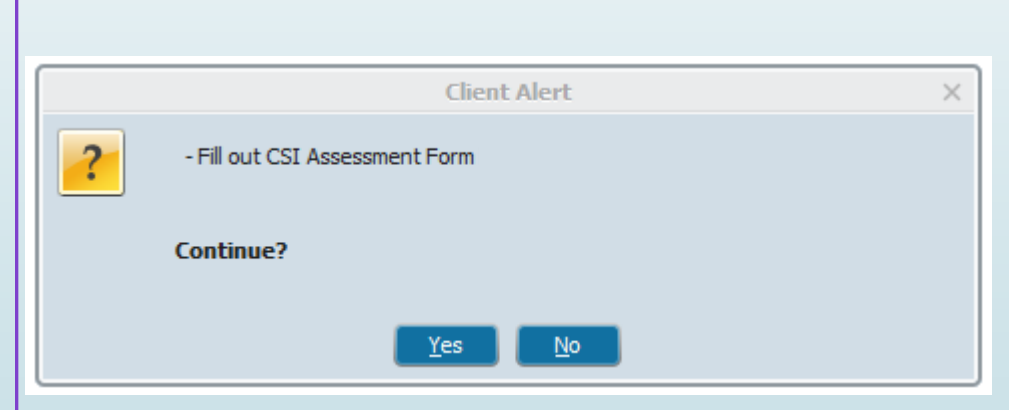

### Timely Assessment Tracking Process: Recap

NOABDs to be issued as appropriate throughout this process.

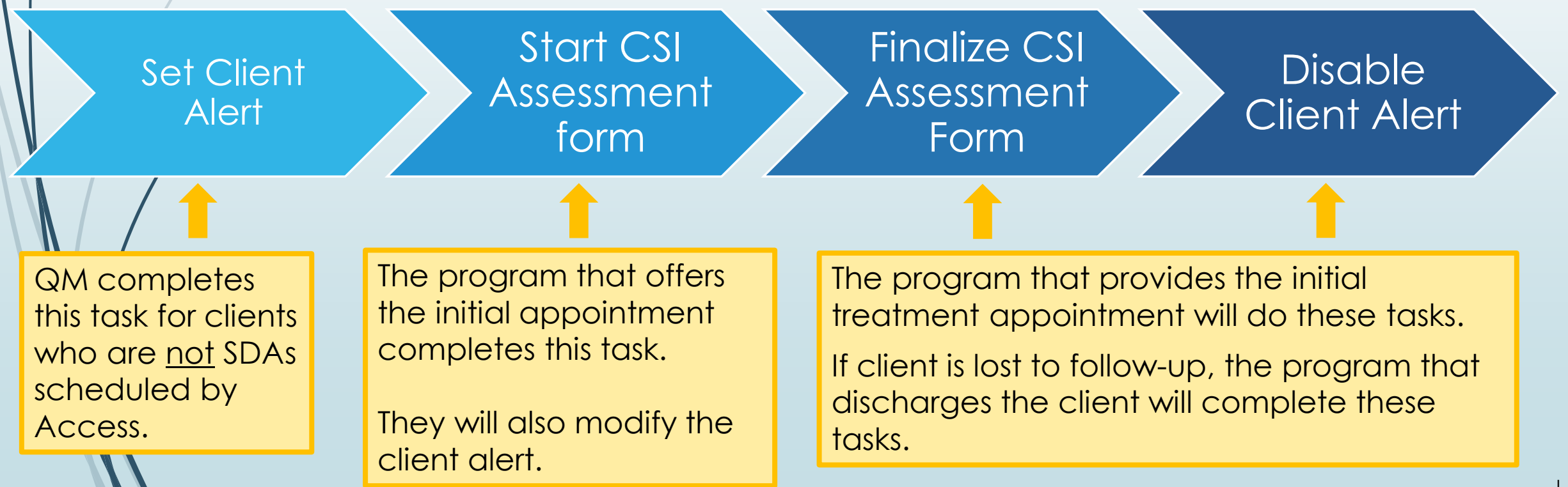

# CSI Assessment Form

| -Date Of First Contact To Request Services                                                                                                    | -Service Requested                                                                                                    |
|----------------------------------------------------------------------------------------------------|----------------------------------------------------------------------------------------------------|
|                                                                                                    | Mental Health Services                                                                                                    |
|                                                                                                    | Other                                                                                                    |
| - Time of First Contact to Request Services                                                                                                    |                                                                                                    |
| Current H H AM/PM                                                                                                    | Referral Source                                                                                                    |
| Details of Convice Deguarted                                                                                                    |                                                                                                    |
| Details of Service Requested                                                                                                    | A []                                                                                                    |
|                                                                                                    |                                                                                                    |
|                                                                                                    | -                                                                                                    |
|                                                                                                    |                                                                                                    |
| Is this an urgent request?                                                                                                    | Does this urgent service require pre-authorization?                                                                                                    |
| O Yes O No                                                                                                    | O Yes O No                                                                                                    |
| Additional Comments                                                                                                    |                                                                                                    |
| Additional Comments                                                                                                    |                                                                                                    |
|                                                                                                    |                                                                                                    |
|                                                                                                    |                                                                                                    |
|                                                                                                    | <b>v</b>                                                                                                    |
|                                                                                                    |                                                                                                    |
|                                                                                                    |                                                                                                    |
| Assessment Appointment First Oner Date                                                                                                    | Ireatment Appointment First Offer Date                                                                                                    |
|                                                                                                    |                                                                                                    |
| Time of first offer assessment appointment - Urgent Only                                                                                                    | Treatment Appointment Second Offer Date                                                                                                    |
| Current H 📅 M 🔂 AM/PM 🛱                                                                                                    |                                                                                                    |
| Assessment Appointment Second Offer Date                                                                                                    | -Treatment Appointment Third Offer Date                                                                                                    |
|                                                                                                    |                                                                                                    |
|                                                                                                    |                                                                                                    |
| Assessment Appointment Third Offer Date                                                                                                    | Treatment Appointment Accepted Date                                                                                                    |
| TY 🚼                                                                                                    |                                                                                                    |
| -Assessment Appointment Accepted Date                                                                                                    | Treatment Start Date                                                                                                    |
|                                                                                                    |                                                                                                    |
|                                                                                                    |                                                                                                    |
| Assessment Start Date                                                                                                    |                                                                                                    |
|                                                                                                    |                                                                                                    |
| Assessment End Date                                                                                                    |                                                                                                    |
|                                                                                                    |                                                                                                    |
|                                                                                                    |                                                                                                    |
| ▼ TRACKING DISPOSITION                                                                                                    |                                                                                                    |
| -Closure Reason                                                                                                    | -Closed Out Date                                                                                                    |
| Beneficiary did not accent any offered assessment dates                                                                                                    |                                                                                                    |
| a line and a copie any one real assessment dates.                                                                                                    |                                                                                                    |
| Beneficiary accepted offered assessment                                                                                                    |                                                                                                    |
| <ul> <li>date but did not attend initial assessment<br/>appointment</li> </ul>                                                                                                    | Please indicate which NOABDS, if any, were issued during this process                                                                                                    |
| appointment.                                                                                                    | Denial (Attachment C)                                                                                                    |
| Beneficiary attended initial assessment                                                                                                    | Delivery System (Attachment F)                                                                                                    |
|                                                                                                    | Derivery System (Acconnent F)                                                                                                    |
| process.                                                                                                    | Timely Access (Attachment H)                                                                                                    |
| appointment out and not complete assessment<br>process.<br>Beneficiary completed assessment process but declined offered                                                                                                    | Timely Access (Attachment H) Authorization Delay (Attachment G)                                                                                                    |
| Beneficiary completed assessment process but declined offered treatment dates.                                                                                                    | Timely Access (Attachment H)<br>Authorization Delay (Attachment G)<br>Termination (Attachment E)                                                                                                    |
| Beneficiary accepted offered treatment date                                                                                                    | Timely Access (Attachment H) Authorization Delay (Attachment G) Termination (Attachment E) Other                                                                                                    |
| Beneficiary completed assessment process but declined offered<br>treatment dates.<br>Beneficiary accepted offered treatment date<br>but did not attend initial treatment                                                                                                    | Timely Access (Attachment H) Authorization Delay (Attachment G) Termination (Attachment E) Other No NOABDs were issued                                                                                                    |
| Beneficiary completed assessment process but declined offered<br>treatment dates.<br>Beneficiary accepted offered treatment date<br>but did not attend initial treatment<br>appointment.                                                                                                    | <ul> <li>Timely Access (Attachment H)</li> <li>Authorization Delay (Attachment G)</li> <li>Termination (Attachment E)</li> <li>Other</li> <li>No NOABDs were issued</li> </ul>                                                                                                    |
| Beneficiary accepted offered treatment date     but did not attend initial treatment date     but did not attend initial treatment     Beneficiary accepted offered treatment date     but did not attend initial treatment     Beneficiary did not meet medical necessity criteria.                                                                                                    | Timely Access (Attachment H) Authorization Delay (Attachment G) Termination (Attachment E) Other No NOABDs were issued Type full name of Program that completed this form. (Only fill this answer                                                                                                    |
| Beneficiary accepted offered treatment date     but did not attend initial treatment date     but did not attend initial treatment     Beneficiary accepted offered treatment date     but did not attend initial treatment     Beneficiary did not meet medical necessity criteria.     Out of county/presumptive transfer.                                                                                                    | Timely Access (Attachment H) Authorization Delay (Attachment G) Termination (Attachment E) Other No NOABDs were issued Type full name of Program that completed this form. (Only fill this answer out after 'Treatment Start Date' OR 'Closed Out Date' have been filled in).                                  |
| Beneficiary completed assessment process but declined offered treatment dates.     Beneficiary accepted offered treatment date     but did not attend initial treatment appointment.     Beneficiary did not meet medical necessity criteria.     Out of county/presumptive transfer.     Unable to contact (e.g. deceased or client unresponsive).                                                                                                    | Timely Access (Attachment H) Authorization Delay (Attachment G) Termination (Attachment E) Other No NOABDs were issued Type full name of Program that completed this form. (Only fill this answer out after 'Treatment Start Date' OR 'Closed Out Date' have been filled in).                                  |
| <ul> <li>appointment out du not complete assessment<br/>process.</li> <li>Beneficiary completed assessment process but declined offered<br/>treatment dates.</li> <li>Beneficiary accepted offered treatment date</li> <li>but di not attend initial treatment<br/>appointment.</li> <li>Beneficiary did not meet medical necessity criteria.</li> <li>Out of county/presumptive transfer.</li> <li>Unable to contact (e.g. deceased or client unresponsive).</li> </ul>                                         | Timely Access (Attachment H) Authorization Delay (Attachment G) Termination (Attachment E) Other No NOABDs were issued Type full name of Program that completed this form. (Only fill this answer out after 'Treatment Start Date' OR 'Closed Out Date' have been filled in).                                  |
| <ul> <li>appointment out du fuit foit complete assessment<br/>process.</li> <li>Beneficiary completed assessment process but declined offered<br/>treatment dates.</li> <li>Beneficiary accepted offered treatment date</li> <li>but di not attend initial treatment<br/>appointment.</li> <li>Beneficiary did not meet medical necessity criteria.</li> <li>Out of county/presumptive transfer.</li> <li>Unable to contact (e.g. deceased or client unresponsive).</li> <li>Other</li> </ul>                    | Timely Access (Attachment H) Authorization Delay (Attachment G) Termination (Attachment E) Other No NOABDs were issued Type full name of Program that completed this form. (Only fill this answer out after 'Treatment Start Date' OR 'Closed Out Date' have been filled in). Include in CSI Submission?       |
| Beneficiary completed assessment process but declined offered treatment dates.     Beneficiary accepted offered treatment date     but did not attend initial treatment appointment.     Beneficiary did not meet medical necessity criteria.     Out of county/presumptive transfer.     Unable to contact (e.g. deceased or client unresponsive).     Other     Referred To-                                                                                                    | Timely Access (Attachment H) Authorization Delay (Attachment G) Termination (Attachment E) Other No NOABDs were issued Type full name of Program that completed this form. (Only fill this answer out after 'Treatment Start Date' OR 'Closed Out Date' have been filled in). Include in CSI Submission? N N Y |
| Beneficiary completed assessment process but declined offered treatment dates.     Beneficiary accepted offered treatment date but did not attend initial treatment appointment.     Beneficiary did not meet medical necessity criteria.     Out of county/presumptive transfer.     Unable to contact (e.g. deceased or client unresponsive).     Other     Referred To     Managed Care Plan                                                                                                    | Timely Access (Attachment H) Authorization Delay (Attachment G) Termination (Attachment E) Other No NOABDs were issued Type full name of Program that completed this form. (Only fill this answer out after 'Treatment Start Date' OR 'Closed Out Date' have been filled in). Include in CSI Submission? N N Y |
| Beneficiary completed assessment process but declined offered treatment dates.         Beneficiary accepted offered treatment date         but did not attend initial treatment appointment.         Beneficiary did not meet medical necessity criteria.         Out of county/presumptive transfer.         Unable to contact (e.g. deceased or client unresponsive).         Other         Referred To         Managed Care Plan         Fee-For-Service Provider                                             | Timely Access (Attachment H) Authorization Delay (Attachment G) Termination (Attachment E) Other No NOABDs were issued Type full name of Program that completed this form. (Only fill this answer out after 'Treatment Start Date' OR 'Closed Out Date' have been filled in). Include in CSI Submission? N Y   |
| appointment         Beneficiary completed assessment process but declined offered treatment dates.         Beneficiary accepted offered treatment date         but did not attend initial treatment appointment.         Beneficiary did not meet medical necessity criteria.         Out of county/presumptive transfer.         Unable to contact (e.g. deceased or client unresponsive).         Other         Referred To         Managed Care Plan         Fee-For-Service Provider         Other (Specify) | Timely Access (Attachment H) Timely Access (Attachment G) Termination (Attachment G) Other No NOABDs were issued Type full name of Program that completed this form. (Only fill this answer out after 'Treatment Start Date' OR 'Closed Out Date' have been filled in). Include in CSI Submission? N           |

# "CSI Assessment Form" in Avatar or Paper Form for Some Contactors

| SAN MATED COUNTY HEALTH<br>BEHAVIORAL HEALTH<br>& RECOVERY SERVICES                                                                                                    |                                                                                                    |                        |                                                                                                    | Date Subm                                                                                                    | nitted                                                                                            |                                                                                              |
|----------------------------------------------------------------------------------------------------|----------------------------------------------------------------------------------------------------|------------------------|----------------------------------------------------------------------------------------------------|----------------------------------------------------------------------------------------------------|---------------------------------------------------------------------------------------------------|----------------------------------------------------------------------------------------------|
| Timely Access to                                                                                                    | Assessme                                                                                                    | nt and Tre             | eatment for Spec                                                                                                    | ialty Mental He                                                                                                 | alth Se                                                                                           | rvices                                                                                       |
| Name (Last, First, MI)                                                                                                    |                                                                                                    |                        |                                                                                                    | DOB                                                                                                    |                                                                                                   |                                                                                              |
| Program                                                                                                    |                                                                                                    |                        |                                                                                                    | MR#                                                                                                    |                                                                                                   |                                                                                              |
| Clinician                                                                                                    |                                                                                                    |                        |                                                                                                    | Foster<br>Youth?                                                                                                | I Y                                                                                               | es 🔲 No                                                                                      |
| How to Submit form                                                                                                    | How to Submit form to QM Email this completed form to <u>etsuil@smcgov.org</u> or fax to (650) 525-1762.<br>Questions: Contact En Tsujii at <u>etsuil@smcgov.org</u> .<br>**For Contracted Agencies use a secure email or contact Eri Tsujii at <u>etsuil@smcgov.org</u> to receive a secure email fro<br>which you can submit the completed form. ** |                        |                                                                                                    |                                                                                                    |                                                                                                   |                                                                                              |
|                                                                                                    |                                                                                                    | Section 1: F           | Referral Information                                                                                                    | l.                                                                                                    |                                                                                                   |                                                                                              |
| Date   Time of First Contact<br>to Request Services                                                                                                    | Date                                                                                                    | Time                   | Type of Service<br>Requested                                                                                                    | Urgent Non-Psychiat                                                                                             | Non-Urg                                                                                           | gent<br>sychiatry(MD/N                                                                       |
| Referral Source                                                                                                    |                                                                                                    |                        |                                                                                                    |                                                                                                    |                                                                                                   |                                                                                              |
| Self (01)     Emerger       Family Member (02)     Mental I       Significant Other (03)     Communic       Friend / Neighbor (04)     Social Se       School (05)     Facility ;       Fee-For-Service Provider (06)     Facility ;       Medi-Cal Managed Care Plan (07)     Cherr Cr<br>(14)       Federally Qualified Health Center<br>(08)     Homelet |                                                                                                    |                        | Noom (09)<br>alth Facility /<br>y Agency (10)<br>ices Agency (11)<br>Abuse Treatment<br>gency (12)<br>d Organization (13)<br>ity / Community Age<br>Services (15) | Street OL<br>Juvenile<br>Division<br>Probatio<br>Jail / Pris<br>State Ho<br>Crisis Ser<br>Nobile E<br>Other rel | Hall / Ca<br>of Juver<br>n/Parole<br>on (19)<br>spital (2)<br>vices (2)<br>valuatio<br>ferred (2) | (16)<br>mp / Ranch /<br>ile Justice (17)<br>(18)<br>(18)<br>(1)<br>(1)<br>(1)<br>(22)<br>(3) |
|                                                                                                    |                                                                                                    | Section                | 2: Assessment                                                                                                    |                                                                                                    |                                                                                                   |                                                                                              |
| Assessment: "Appointment Date Offered is th<br>appointment date that was offered to the clie<br>First Assessment Appointment Date   Time (                                                                                                    |                                                                                                    | he<br>ient.<br>Offered | Appointment<br>Date Offered*<br>Date Tit                                                                                                    | Appoints<br>Accept<br>me Yes                                                                                    | ment<br>ted<br>No                                                                                 | Appointment<br>Attended<br>Yes N                                                             |
| Third Assessment Appointment Date Off                                                                                                    |                                                                                                    | ed                     | Date                                                                                                    | Ves                                                                                                    | No                                                                                                | Yes N                                                                                        |
| Date Client Actually Attended<br>Assessment Appointment                                                                                                    | First                                                                                                    |                        |                                                                                                    |                                                                                                    |                                                                                                   |                                                                                              |
| Date Assessment Completed<br>If client did not start or did not<br>complete the assessment proc                                                                                                    | Date Assessment Completed           if client did not start or did not<br>complete the assessment process:   Proceed to Section 5 and select the appropriate closure reason.                                                                                                    |                        |                                                                                                    |                                                                                                    |                                                                                                   |                                                                                              |
|                                                                                                    | Sectio                                                                                                    | n 3: Medica            | al Necessity Determi                                                                                                    | nation                                                                                                    |                                                                                                   |                                                                                              |
| Does client meet medical neo                                                                                                    | essity?                                                                                                    |                        | Yes 🔲 No                                                                                                    |                                                                                                    |                                                                                                   |                                                                                              |

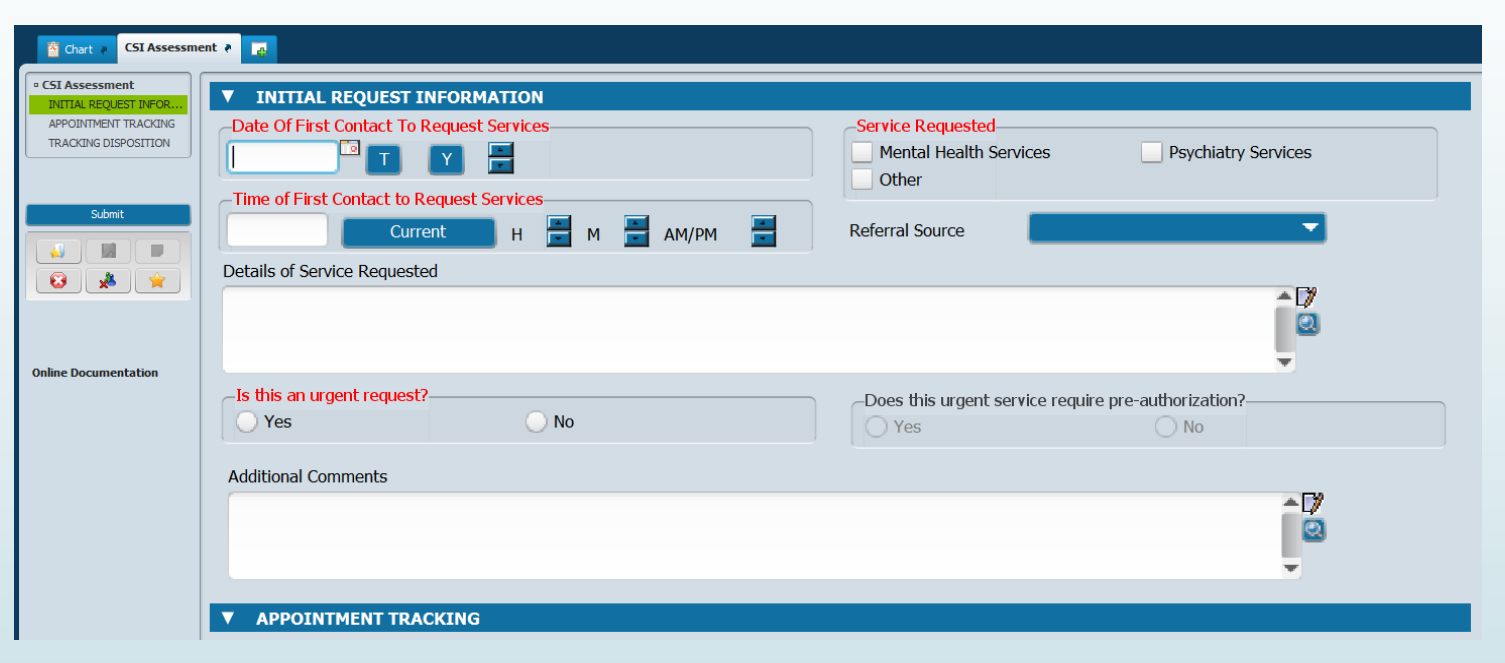

PDF version can be found at: <u>https://www.smchealth.org/sites/main/files/file-attachments/18-02\_attach\_a\_csi\_form\_clinicians\_assessment\_referral\_added\_6-19-19.pdf?1623339005</u>

# Tracking - CSI Assessment form

To find the form, type "CSI Assessment" into the "Search Forms" box in Avatar.

Then select the episode in which you will create the form.

| Search Forms CSI Assessment        |                                                  |           |
|------------------------------------|--------------------------------------------------|-----------|
| Name                               | Menu Path                                        |           |
| CSI Assessment                     | Avatar PM / Client Management / California Requi | red EDI   |
| New Clients Needing CSI Assessment | Avatar PM / Reports                              |           |
|                                    |                                                  |           |
|                                    |                                                  |           |
| <= Previous 25                     | 1 through 2 of 2                                 | ext 25 => |
|                                    |                                                  |           |

# Tracking - CSI Assessment Form

If the client has had a CSI Assessment form started/completed already, you will see a screen listing the existing CSI Assessment forms for that client.

| CSI Assessment 🕴 🛺              |                              |                           |                       |                     |  |
|---------------------------------|------------------------------|---------------------------|-----------------------|---------------------|--|
| Date Of F. Contact To Req. Srv. | Appointment First Offer Date | Appointment Accepted Date | Assessment Start Date | Assessment End Date |  |
| 05/06/2021                      | 05/06/2021                   |                           |                       |                     |  |
|                                 |                              |                           |                       |                     |  |
|                                 |                              |                           |                       |                     |  |
|                                 |                              |                           |                       |                     |  |
|                                 |                              |                           |                       |                     |  |
|                                 |                              |                           |                       | ]                   |  |
| Add Ed                          | it <u>D</u> ele              | <u>C</u> ancel            |                       |                     |  |
|                                 |                              |                           |                       |                     |  |

Do <u>NOT</u> click "Delete" unless QM gives you permission to do so. If you made a mistake and believe you need to delete an existing form, please contact ASK QM at <u>HS\_BHRS\_ASK\_QM@smcgov.org</u>.

### Tips and Tricks to entering data into the form.

| ▼ INITIAL REQUEST INFORMATION                                                                                                    |                                                                                                    |
|----------------------------------------------------------------------------------------------------|----------------------------------------------------------------------------------------------------|
| Date Of First Contact To Request Services                                                                                                    | Service Requested                                                                                                    |
|                                                                                                    | Mental Health Services Psychiatry Services                                                                                                    |
| -Time of First Contact to Request Services-                                                                                                    | Other                                                                                                    |
| Current H H AM/PM                                                                                                    | Referral Source                                                                                                    |
| Details of Service Requested                                                                                                    |                                                                                                    |
|                                                                                                    | <b>▲</b> D⁄                                                                                                    |
|                                                                                                    | 2                                                                                                    |
|                                                                                                    |                                                                                                    |
| Is this an urgent request?                                                                                                    | Does this urgent service require pre-authorization?                                                                                                    |
| O Yes O No                                                                                                    | O Yes O No                                                                                                    |
| Additional Comments                                                                                                    |                                                                                                    |
|                                                                                                    | ~D/                                                                                                    |
|                                                                                                    | 2                                                                                                    |
|                                                                                                    | <u>.</u>                                                                                                    |
| ▼ APPOINTMENT TRACKING                                                                                                    |                                                                                                    |
| Assessment Appointment First Offer Date                                                                                                    | Treatment Appointment First Offer Date                                                                                                    |
|                                                                                                    |                                                                                                    |
| Time of first offer assessment appointment - Urgent Only                                                                                                    | Treatment Appointment Second Offer Date                                                                                                    |
| Current H 🛃 M 🛃 AM/PM                                                                                                    |                                                                                                    |
| Assessment Appointment Second Offer Date                                                                                                    | Treatment Appointment Third Offer Date                                                                                                    |
|                                                                                                    |                                                                                                    |
| Assessment Appointment Third Offer Date                                                                                                    | -Treatment Appointment Accepted Date                                                                                                    |
|                                                                                                    |                                                                                                    |
| Assessment Annointment Accented Date                                                                                                    | - Treatment Start Date                                                                                                    |
|                                                                                                    |                                                                                                    |
| Assessment Clark Date                                                                                                    |                                                                                                    |
|                                                                                                    |                                                                                                    |
| Assessment Find Date                                                                                                    |                                                                                                    |
|                                                                                                    |                                                                                                    |
|                                                                                                    |                                                                                                    |
| ▼ TRACKING DISPOSITION                                                                                                    |                                                                                                    |
| -Closure Keason                                                                                                    | -Closed Out Date                                                                                                    |
| Beneficiary did not accept any offered assessment dates.                                                                                                    |                                                                                                    |
| <u> </u>                                                                                                    |                                                                                                    |
| Beneficiary accepted offered assessment                                                                                                    | Discontralization which MOADDs. If you want into the state                                                                                                    |
| Beneficiary accepted offered assessment<br>date but did not attend initial assessment<br>appointment.                                                                                                    | Please indicate which NOABDs, if any, were issued during this pro                                                                                                    |
| Beneficiary accepted offered assessment<br>date but did not attend initial assessment<br>appointment.<br>Beneficiary attended initial assessment                                                                                                    | Please indicate which NOABDs, if any, were issued during this pro                                                                                                    |
| Beneficiary accepted offered assessment<br>date but dd not attend initial assessment<br>appointment.<br>Beneficiary attended initial assessment<br>appointment but dd not complete assessment                                                                                                    | Please indicate which NOABDs, if any, were issued during this pro<br>Denial (Attachment C)<br>Delivery System (Attachment F)                                                                                                    |
| Beneficiary accepted offered assessment<br>date but did not attend initial assessment<br>appointment.<br>Beneficiary attended initial assessment<br>appointment but did not complete assessment<br>process.                                                                                                    | Please Indicate which NOABDs, if any, were issued during this pro<br>Denial (Attachment C)<br>Delivery System (Attachment F)<br>Timely Access (Attachment H)                                                                                                    |
| Beneficiary accepted offered assessment<br>date but idd not attend initial assessment<br>appointment.<br>Beneficiary attended initial assessment<br>appointment but idd not complete assessment<br>process.<br>Beneficiary completed assessment process but declined offered<br>treatment dates.                                                                                                    | Please indicate which NOABDs, if any, were issued during this pro<br>Denial (Attachment C)<br>Delivery System (Attachment F)<br>Timely Access (Attachment H)<br>Authorization Delay (Attachment G)<br>Termination (Attachment F)                                                                                                    |
| Beneficiary accepted offered assessment<br>date but idd not attend initial assessment<br>appointmet.<br>Beneficiary attended initial assessment<br>appointmet but did not complete assessment<br>process.<br>Beneficiary completed assessment process but declined offered<br>treatment dates.                                                                                                    | Please Indicate which NOABDs, if any, were issued during this pro<br>Denial (Attachment C)<br>Delivery System (Attachment F)<br>Timely Access (Attachment F)<br>Attuihortation Delay (Attachment G)<br>Termination (Attachment E)<br>Other                                                                                                    |
| Beneficiary accepted offered assessment<br>date but idd not attend initial assessment<br>appointment.<br>Beneficiary attended initial assessment<br>appointment but din ot complete assessment<br>process.<br>Beneficiary completed assessment process but declined offered<br>treatment dates.<br>Beneficiary accepted offered treatment date<br>but del not attend initial treatment                                                                                                    | Please Indicate which NOABDs, if any, were issued during this pro<br>Denial (Attachment C)<br>Delivery System (Attachment F)<br>Timely Access (Attachment F)<br>Authorization Delay (Attachment G)<br>Termination (Attachment E)<br>Other<br>No NOABDs were issued                                                                                                    |
| Beneficiary accepted offered assessment<br>date but did not attend initial assessment<br>appointment.<br>Beneficiary attended initial assessment<br>process.<br>Beneficiary acompleted assessment process but declined offered<br>treatment date,<br>Beneficiary accepted affect treatment date<br>but dat not attend initial treatment<br>appointment.                                                                                                    | Please Indicate which NOABDs, if any, were issued during this pro<br>Denial (Attachment C)<br>Delivery System (Attachment F)<br>Timely Access (Attachment H)<br>Authorization Delay (Attachment G)<br>Termination (Attachment E)<br>Other<br>No NOABDs were issued                                                                                                    |
| Beneficiary accepted offered assessment<br>date but idd not attend initial assessment<br>appointment.<br>Beneficiary attended initial assessment<br>appointme but did not complete assessment<br>process.<br>Beneficiary completed assessment process but declined offered<br>treatment dates.<br>Beneficiary accepted offered treatment date<br>but did not attend initial treatment<br>appointment.<br>Beneficiary donot meet medical necessity criteria.                                                                                                    | Please indicate which NOABDs, if any, were issued during this pro                                                                                                    |
| Beneficiary accepted offered assessment<br>date but idd not attend initial assessment<br>apportiment.<br>Beneficiary attended initial assessment<br>apportiment but did not complete assessment<br>process.<br>Beneficiary completed assessment process but declined offered<br>treatment dates.<br>Beneficiary accepted offered treatment date<br>but dal not attend initial treatment<br>apportiment.<br>Beneficiary did not meet medical necessity criteria.<br>Out of county/presumptive transfer.                                                                                                    | Please Indicate which NOABDs, if any, were issued during this pro-<br>Denial (Attachment C)<br>Delivery System (Attachment F)<br>Timely Access (Attachment F)<br>Authorization Delay (Attachment G)<br>Termination (Attachment E)<br>Other<br>No NOABDS were issued<br>Type full name of Program that completed this form. (Only fill this an<br>out after 'Treatment Start Dale' OR 'Closed Out Date' have been file                                                                                                    |
| Beneficiary accepted offered assessment date but did not attend initial assessment appointment. Beneficiary attended initial assessment appoints Beneficiary accepted offered treatment date but did not accepted offered treatment date Beneficiary accepted offered treatment date Beneficiary did not meet medical necessity criteria. Out of country/presumptive transfer. Unable to contact (e.g. deceased or client unresponsive).                                                                                                    | Please indicate which NOABDs, if any, were issued during this pro           Denial (Attachment Q)           Delivery System (Attachment F)           Timely Access (Attachment F)           Other (Comparison of the system (Attachment F))           Other (Comparison of the system (Attachment F))           Other (Comparison of the system (Attachment F))           Other (Comparison of the system (Attachment F))           Other (Comparison of the system of the system of th                                                                                                    |
| Beneficiary accepted offered assessment date but idd not attend initial assessment apportime. Beneficiary attended initial assessment apportante but dd not complete assessment process. Beneficiary completed assessment process but declined offered treatment dates. Beneficiary completed assessment process but declined offered treatment dates. Beneficiary did not meet medical necessity criteria. Out of county/presumptive transfer. Unable to contact (e.g. deceased or client unresponsive). Other                                                                                                    | Please indicate which NOABDs, if any, were issued during this pro penial (Attachment C) Delivery System (Attachment F) Timely Access (Attachment F) Attafortation Delay (Attachment G) Termination (Attachment E) Other No NOABDs were issued Type ful name of Program that completed this form. (Only fill this an out after 'Treatment Saut Date' OR 'Closed Out Date' have been file Include in CSI Submission?                                                                                                    |
| Beneficiary accepted offered assessment date but idd not attend initial assessment apportiment. Beneficiary attended initial assessment apportiment to dd not complete assessment process. Beneficiary accepted disressment process but declined offered treatment dates. Beneficiary accepted offered treatment date but dd not active initial initial treatment apportiment. Beneficiary dd not meet medical necessity criteria. Out of county/presumptive transfer. Unable to contact (e.g. deceased or client unresponsive). Other Referred To                                                                                                    | Please indicate which NOABDs, if any, were issued during this pro Denial (Attachment C) Delivery System (Attachment F) Timely Access (Attachment F) Timely Access (Attachment G) Termination (Attachment C) Other No NOABDs were issued Type full name of Program that completed this form. (Only fill this an out after Treatment Start Date' OR 'Closed Out Date' have been filec Include In CSI Submission? N                                                                                                    |
| Beneficiary accepted offered assessment the date but idd not attend initial assessment appointment. Beneficiary attended initial assessment process Beneficiary completed assessment process but declined offered trainment dates. Beneficiary accepted offered treatment date but dd not attend initial interational appointment. Beneficiary accepted offered treatment date but dd not attend initial interational appointment. Beneficiary accepted offered treatment date but dd not attend initial reatment appointment. Beneficiary accepted offered treatment date but do not attend initial reatment appointment. Beneficiary accepted offered treatment appointment. Beneficiary accepted offered treatment appointment. Beneficiary accepted offered treatment appointment Beneficiary accepted offered treatment appointment Beneficiary accepted offered treatment appointment Beneficiary accepted offered treatment appointment Beneficiary accepted offered treatment appointment Beneficiary accepted offered treatment appointment Beneficiary accepted offered treatment appointment Beneficiary accepted offered treatment Beneficiary accepted offered treatment Beneficiary accepted offered treatment Beneficiary accepted Beneficiary accepted Ben | Please indicate which NOABDs, if any, were issued during this pro behal (Attachment Q behavery System (Attachment F) behavery System (Attachment F) behaver (Attachment G) behaver (Attachment G) behaver (Att |
| Beneficiary accepted offered assessment date but idd not attend initial assessment apportime. Beneficiary attended initial assessment process. Beneficiary completed assessment process but declined offered transment dates. Beneficiary completed assessment process but declined offered transment dates. Beneficiary completed assessment process but declined offered transment dates. Beneficiary did not meet medical necessity criteria. Out of country/presumptive transfer. Unable to contact (e.g. deceased or client unresponsive). Other Beneficiary did ora Phan Beneficiary did are Phan Beneficiary did are Phan Beneficiary did phanet medical necessity criteria. Out of country/presumptive transfer. Beneficiary did not meet medical necessity criteria. Out of country/presumptive transfer. Beneficiary did not meet medical necessity criteria. Out of country/presumptive transfer. Beneficiary did not meet medical necessity criteria. Out of country/presumptive transfer. Beneficiary did not meet medical necessity criteria. Did of country/presumptive transfer. Beneficiary did not meet medical necessity criteria. Did of country/presumptive transfer. Beneficiary did not meet medical necessity criteria. Did of country/presumptive transfer. Beneficiary did not meet medical necessity criteria. Did of the contact (e.g. deceased or client unresponsive). Beneficiary did not meet medical necessity criteria. Beneficiary did not meet medical necessity criteria. Beneficiary did not meet medical necessity criteria. Beneficiary did not meet medical necessity criteria. Beneficiary did not meet medical necessity criteria. Beneficiary did not meet medical necessity criteria. Beneficiary did not meet medical necessity criteria. Beneficiary did not meet medical necessity criteria. Beneficiary did not meet medical necessity criteria. Beneficiary did not meet medical necessity criteria. Beneficiary did not meet medical necessity criteria. Beneficiary did not meet medical necessity criteria. Beneficiary did not meet medical necessity criteria. Benefic | Please indicate which NOABDs, if any, were issued during this pro                                                                                                    |

- Problem: I entered a date but the form won't let me enter any more dates – the date fields are all greyed out!
  - Solution 1: Hit the tab button immediately after you finish entering a date. This will release the next date field for data entry.
  - Solution 2: After entering a date into a field, click your mouse cursor in an empty open data field (white, not greyed-out box). This will release the next date field for data entry.

#### Problem: Help! I accidentally clicked on a closure reason and it won't let me unclick it!

Solution: Click on the button you selected in error. Then, on your keyboard hit "Fn" and then press "F5" while still holding down the "Fn" button. This will clear the button you selected in error.

### **Tracking -** Offering an Initial Assessment Appointment: Minimum Info Needed to Save Form

Treatment Appointment Accented Date

| A Chart a CSI Assessment a 🛃                 |                                                                                                    |  |  |  |  |
|----------------------------------------------|----------------------------------------------------------------------------------------------------|--|--|--|--|
| CSI Assessment     INITIAL REQUEST INFOR     | ▼ INITIAL REQUEST INFORMATION                                                                                                    |  |  |  |  |
| APPOINTMENT TRACKING<br>TRACKING DISPOSITION | Date Of First Contact To Request Services       Service Requested         Image: Contact To Request Services       Mental Health Services         Image: Contact To Request Services       Other |  |  |  |  |
| Submit                                       | Current     H     M     AM/PM     Referral Source                                                                                                    |  |  |  |  |
|                                              | Details of Service Requested                                                                                                    |  |  |  |  |
| Online Documentation                         |                                                                                                    |  |  |  |  |
|                                              | Is this an urgent request?     Does this urgent service require pre-authorization?       Yes     No                                                                                              |  |  |  |  |
|                                              | Additional Comments                                                                                                    |  |  |  |  |
|                                              |                                                                                                    |  |  |  |  |
|                                              | ▼ APPOINTMENT TRACKING                                                                                                    |  |  |  |  |
|                                              | Assessment Appointment First Offer Date                                                                                                    |  |  |  |  |
|                                              | Time of first offer assessment appointment - Urgent Only       Treatment Appointment Second Offer Date         Current       H       H       AM/PM       T       Y       H                       |  |  |  |  |
|                                              | Assessment Appointment Second Offer Date                                                                                                    |  |  |  |  |

Assessment Annointment Third Offer Date

- Wait until you have offered an appointment to start this form.
- The program that offers the initial appointment dates will start the CSI Assessment form in their episode (not ICI episode).

### **Tracking -** Offering an Initial Assessment Appointment: *"Urgent" Section*

| Chart 🔊 CSI Assessment 🔹 🌉 |             |                                                          |                                                     |  |  |  |
|----------------------------|-------------|----------------------------------------------------------|-----------------------------------------------------|--|--|--|
| • CSI Assess               | ment        |                                                          |                                                     |  |  |  |
|                            | QUEST INFOR | Date Of First Contact To Dequest Services                | Sarvico Doguostad                                   |  |  |  |
| TRACKING                   | DISPOSITION |                                                          | Mental Health Senvices                              |  |  |  |
|                            |             |                                                          | Other                                               |  |  |  |
|                            |             | Time of First Contact to Request Services                |                                                     |  |  |  |
| Sut                        | Dmit        | Current H H AM/PM                                        | Referral Source                                     |  |  |  |
|                            |             | Details of Service Deguested                             |                                                     |  |  |  |
|                            | <u>*</u>    |                                                          | ▲ [¥                                                |  |  |  |
|                            |             |                                                          |                                                     |  |  |  |
|                            |             |                                                          |                                                     |  |  |  |
| Online Docun               | nentation   |                                                          |                                                     |  |  |  |
|                            |             | Is this an urgent request?                               | Does this urgent service require pre-authorization? |  |  |  |
|                            |             | Ves No                                                   | O Yes O No                                          |  |  |  |
|                            |             | Additional Commonts                                      |                                                     |  |  |  |
|                            |             | Additional comments                                      |                                                     |  |  |  |
|                            |             |                                                          |                                                     |  |  |  |
|                            |             |                                                          | -                                                   |  |  |  |
|                            |             |                                                          | · · · · · ·                                         |  |  |  |
|                            |             | ▼ APPOINTMENT TRACKING                                   |                                                     |  |  |  |
|                            | (           | Assessment Appointment First Offer Date                  | Treatment Appointment First Offer Date              |  |  |  |
|                            |             |                                                          |                                                     |  |  |  |
|                            | - F         | Time of first offer assessment appointment - Urgent Only | - Treatment Appointment Second Offer Date-          |  |  |  |
|                            |             | Current H - M - AM/PM                                    |                                                     |  |  |  |
|                            |             |                                                          |                                                     |  |  |  |
|                            |             | Assessment Appointment Second Oller Date                 | Treatment Appointment Third Offer Date              |  |  |  |
|                            |             |                                                          |                                                     |  |  |  |
|                            |             | Assessment Appointment Third Offer Date                  | Treatment Appointment Accepted Date                 |  |  |  |

- Prior authorization (referral from BHRS) is required for the following outpatient services:
  - Therapeutic
     Behavioral Services
  - Intensive Home-Based Services (IHBS)

### **Tracking -** Offering an Initial Assessment Appointment: Appointment Tracking

| ▼ APPOINTMENT TRACKING                   |                                                                                                    |
|------------------------------------------|----------------------------------------------------------------------------------------------------|
| Assessment Appointment First Offer Date  | - Treatment Appointment First Offer Date T - Treatment Appointment Second Offer Date T - Treatment Appointment Second Offer Date T - T - T - T - T - T - T - T - T - T - |
| Assessment Appointment Second Offer Date | Treatment Appointment Third Offer Date                                                                                                    |
| Assessment Appointment Third Offer Date  | Treatment Appointment Accepted Date                                                                                                    |
| Assessment Appointment Accepted Date     | Treatment Start Date                                                                                                    |
| Assessment Start Date                    |                                                                                                    |

Assessment End Date

- Assessment Appointment Offer Date(s)- up to three can be recorded here
- Assessment Appointment Accepted Date is the offered appointment date that the client accepted.

If the client was lost to follow-up before you could offer an appointment, you do **<u>NOT</u>** need to start the CSI Assessment Form.

### **Tracking -** Offering an Initial Assessment Appointment: Appointment Tracking

|   | ▼ APPOINTMENT TRACKING                       |                                                                    |
|---|----------------------------------------------|--------------------------------------------------------------------|
| / | Assessment Appointment First Offer Date      | Treatment Appointment First Offer Date                             |
|   | Time of first offer assessment a             | Error X                                                            |
|   | Current                                      | The 'Assessment Appointment Accepted Date' must be greater than or |
|   | Assessment Appointment Second                | equal to the Assessment Appointment Third Offer Date.              |
| / | Assessment Appointment Third (<br>05/08/2021 |                                                                    |
|   | Assessment Appointment Accepted Date         | Treatment Start Date                                               |
|   | Assessment Start Date                        |                                                                    |
|   | Assessment End Date                          |                                                                    |

What went wrong here? If you offered all three appointments at once and the client accepted the earliest one, you should record all three offers in a progress note, but only need to record the earliest offered/accepted date on this form.

**Solution:** Delete the second and third offers from the example above and you will be able to save the form.

### **Tracking -** Offering an Initial Assessment Appointment: *Client Alert*

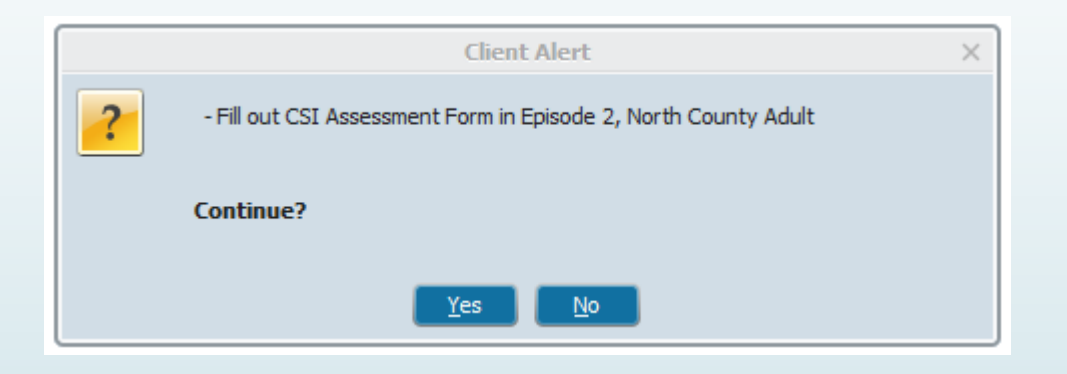

The program that offers the initial appointment dates and starts the CSI form will edit the alert to include in which Episode the CSI Assessment form is located

### Offering an Initial Assessment Appointment: Client Alert

| Client Alerts        | * 🛃                                                                                                    |                                                                                                    |
|----------------------|----------------------------------------------------------------------------------------------------|----------------------------------------------------------------------------------------------------|
| • Client Alerts      | <b>▼</b>                                                                                                    |                                                                                                    |
|                      | Type Of Alert                                                                                                    | Warning (Custom)                                                                                                    |
| Submit               | Custom Message<br>Fill out the CSI Assessment forn in Episode 3 North County Adult                                                                                                    |                                                                                                    |
|                      | Active or Active for Date Range                                                                                                    | Ves  End Date                                                                                                    |
|                      | Applicable Forms                                                                                                    |                                                                                                    |
| Online Documentation | <ul> <li>AIMS Report (Avatar CWS)</li> <li>All Forms</li> <li>Allergies and Hypersensitivities (Avatar CWS)</li> <li>Ambulatory Progress Notes (Avatar CWS)</li> <li>Ambulatory Progress Notes (Diagnosis Entry) (Avatar CWS)</li> <li>AOD 60 Day Plan (Avatar CWS)</li> </ul> | Add this Episode information once<br>CSI Assessment form has been<br>started: "in Episode [number],<br>Episode [name]" |
|                      | Episode(s)  All Episodes  Episode # 1 Admit: 06/02/2012 Discharge: 05/28/2015 Program: 0  Episode # 11 Admit: 03/26/2016 Discharge: 04/11/2016 Program: Episode # 12 Admit: 04/08/2016 Discharge: 04/08/2016 Program: Community Alert Yes No                                   | 006600 SIERRA VISTA IMD<br>410108 NORTH COUNTY TOTAL WELLNESS<br>ZD420001 JAMES O'TOLLE CTRR GE 31DAY IA               |

J – 17

# Tracking - From Assessment Start to Assessment End

| ▼ APPOINTMENT TRACKING                   |                                        |
|------------------------------------------|----------------------------------------|
| Assessment Appointment First Offer Date  | Treatment Appointment First Offer Date |
| Assessment Appointment Second Offer Date | Treatment Appointment Third Offer Date |
| Assessment Appointment Third Offer Date  | Treatment Appointment Accepted Date    |
| Assessment Appointment Accepted Date     | Treatment Start Date                   |
| Assessment Start Date                    |                                        |
| Assessment End Date                      |                                        |

- Assessment Start Date is the date the client attends their initial appointment.
- Assessment End Date is the date you make a determination of medical necessity and finalize the assessment

### **Tracking -** Offering an Initial Assessment Appointment: Appointment Tracking

| 1 /                                                      |     |                                                                  |   |
|----------------------------------------------------------|-----|------------------------------------------------------------------|---|
| ▼ APPOINTMENT TRACKING                                   |     |                                                                  |   |
| Assessment Appointment First Offer Date                  |     | Treatment Appointment First Offer Date                           |   |
| 05/10/2021                                               |     |                                                                  |   |
| Time of first offer assessment appointment - Urgent Only |     | -Treatment Appointment Second Offer Date-                        |   |
| Current H R M AM/PM                                      |     |                                                                  |   |
| Assessment Appointment Second Offer Date                 |     | Treatment Appointment Third Offer Date                           |   |
|                                                          |     | Error                                                            | × |
| -Assessment Appointment Third Offer Date                 | т   | The 'Assessment Start Date' must be greater than or equal to the |   |
|                                                          | 🍠 🤤 | Assessment Appointment Accepted Date'.                           |   |
| Assessment Appointment Accepted Date                     |     |                                                                  |   |
| 05/10/2021                                               |     | ок                                                               |   |
| Assessment Start Date                                    |     |                                                                  |   |
| 05/08/2021                                               |     |                                                                  |   |
| Assessment End Date                                      |     |                                                                  |   |
|                                                          |     |                                                                  |   |
|                                                          |     |                                                                  |   |

- If the client was originally scheduled for a particular date, but then an earlier appointment opened up which the client later accepted, then you would need to update the assessment first offer and accepted dates to reflect this new earlier date.
- However, if the client just happened to miss the originally scheduled appt and attended an appt after the originally accepted date, you would preserve the dates that were originally entered in the offer and accepted fields.

# From Assessment Start to Assessment End: Subsequent Assessment Appointments

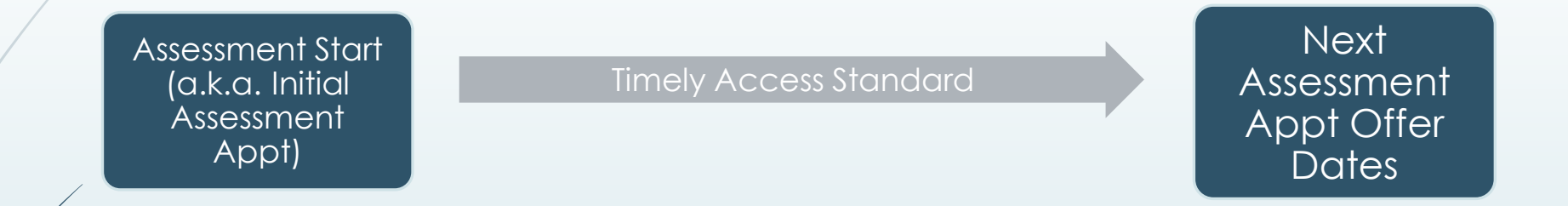

### Common NOABDs during this phase:

- The appointment after the Assessment Start Date should also take place in a timely manner <u>or you must issue a NOABD</u>
- If the <u>client is lost to follow-up</u> you do **<u>NOT</u>** need to issue a NOABD.

(e.g., client is not returning calls, client declines further assessment/treatment),

### NOABDs - Assessment End - Client does not meet medical necessity:

 Issue NOABDs if client does not meet medical necessity:

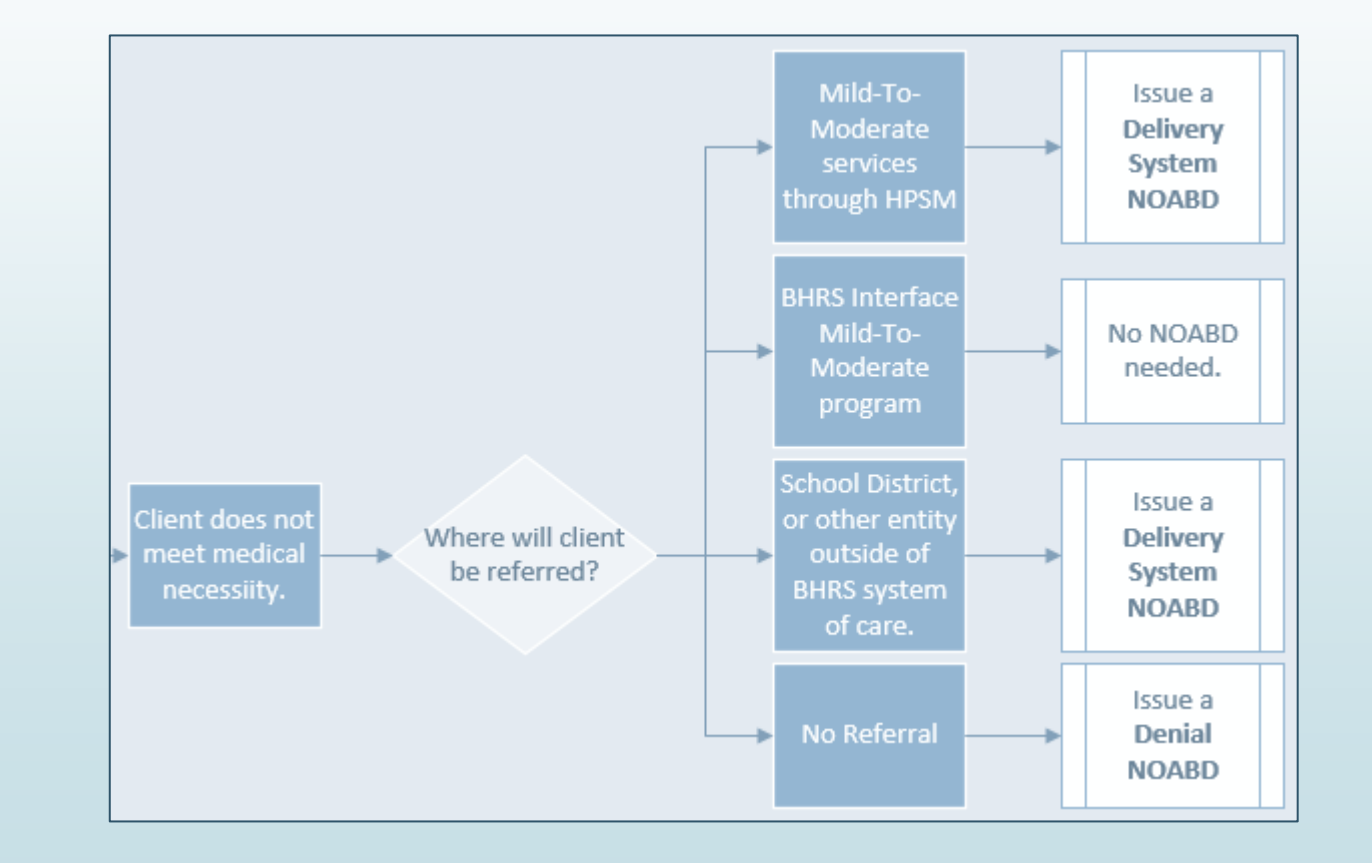

# Tracking - Offering Treatment Appointments

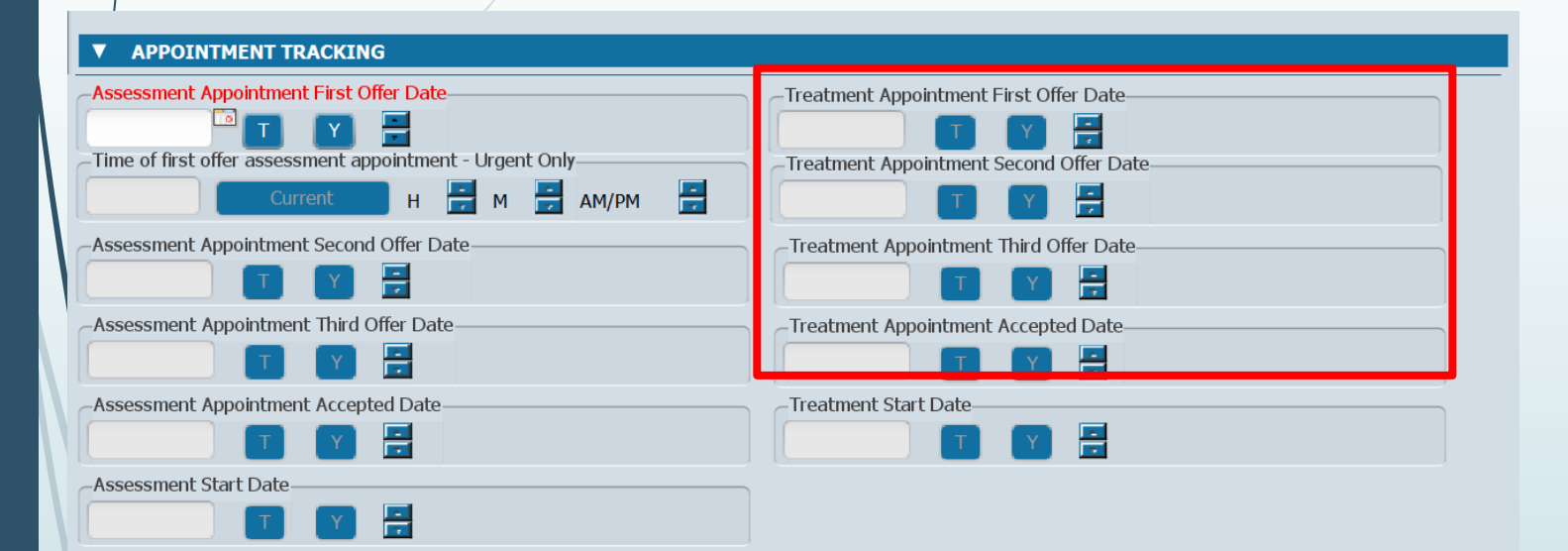

Assessment End Date

-

- Treatment Appointment Offer Date(s) - up to three can be recorded here.
- Treatment Appointment Accepted Date is the offered appointment date that the client accepted.

 Plan Development does NOT count as a Treatment Appointment

# **NOABD - Offering Treatment Appointments**

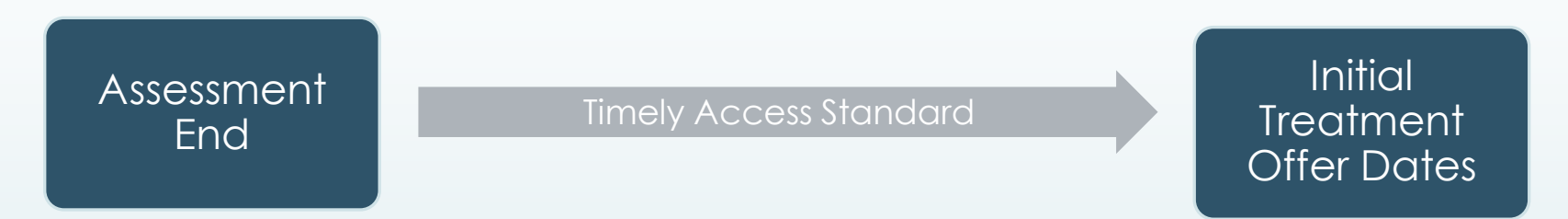

### Common NOABDs during this phase:

- Make sure that the first three treatment appointment offers occur within the Timely Access standards (timeline starts at Assessment End Date).
- If none of the offered appointments fall within that timeframe, you must issue a Timely Access NOABD.

The beginning of the timeline for treatment appointments is the Assessment End Date.

### Recap-Timely Access NOABDs

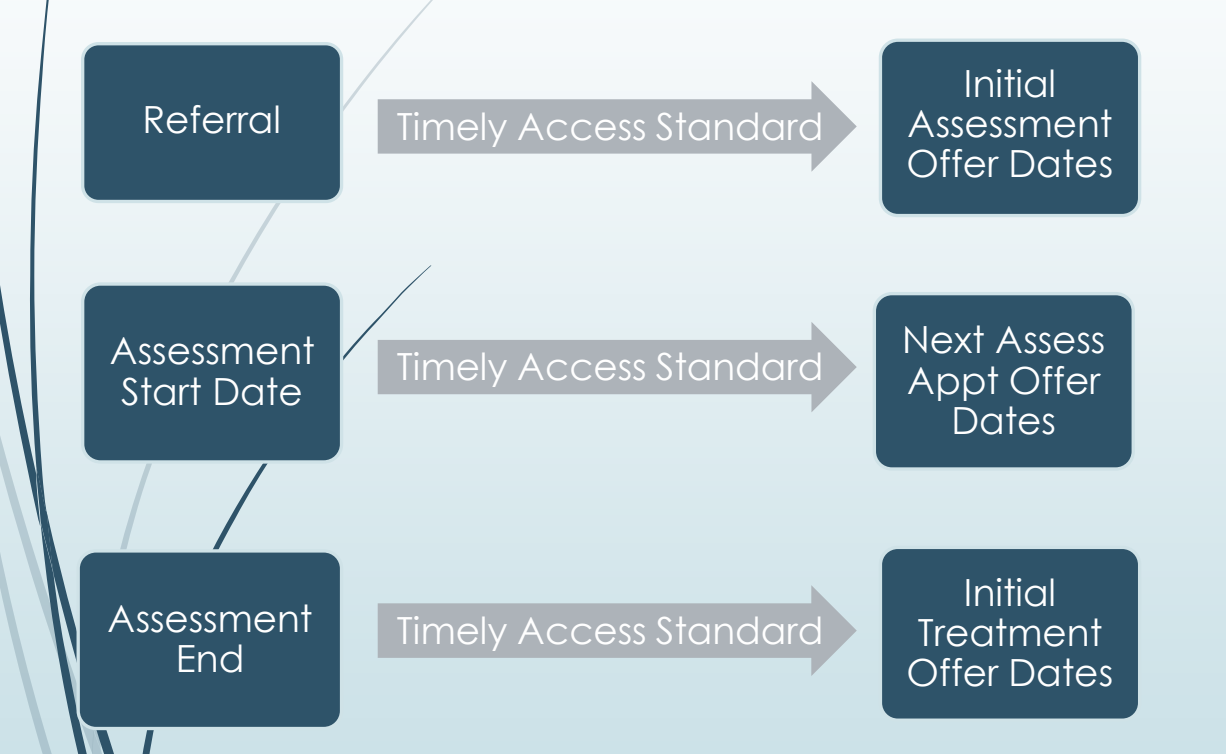

- If the date of the first three offered appointments, at any of these points, exceeds the Timely Access standard, you must issue a Timely Access NOABD.
- If, at any point, the client is lost to followup (e.g., client is not returning calls, client declines further assessment/treatment), you do <u>NOT</u> need to issue a NOABD.

### **Tracking -** Terminating the Process: Treatment Start Date

| ▼ APPOINTMENT TRACKING                                   |                                         |
|----------------------------------------------------------|-----------------------------------------|
| Assessment Appointment First Offer Date                  | Treatment Appointment First Offer Date  |
|                                                          |                                         |
| Time of first offer assessment appointment - Urgent Only | Treatment Appointment Second Offer Date |
| Current H 📅 M 📑 AM/PM 📑                                  |                                         |
| Assessment Appointment Second Offer Date                 | Treatment Appointment Third Offer Date  |
|                                                          |                                         |
| Assessment Appointment Third Offer Date                  | Treatment Appointment Accepted Date     |
|                                                          |                                         |
| Assessment Appointment Accepted Date                     | Treatment Start Date                    |
|                                                          |                                         |
| Assessment Start Date                                    |                                         |
|                                                          |                                         |
| Assessment End Date                                      |                                         |
|                                                          |                                         |
|                                                          |                                         |
|                                                          |                                         |
|                                                          |                                         |
|                                                          |                                         |
|                                                          |                                         |
|                                                          |                                         |

- The Treatment Start Date is the date the client attends their initial treatment appointment.
- Leave blank if client did NOT attend their initial treatment appointment.

### **Tracking -** Terminating the Process: Closure Reason and Closed Out Date

| Closure Reason                                                                  | Closed Out Date                                                           |
|---------------------------------------------------------------------------------|---------------------------------------------------------------------------|
| <ul> <li>Beneficiary did not accept any offered assessment dates.</li> </ul>    |                                                                           |
| Beneficiary accepted offered assessment                                         |                                                                           |
| <ul> <li>date but did not attend initial assessment<br/>appointment.</li> </ul> | Please indicate which NOABDs, if any, were issued during this proces      |
| Beneficiary attended initial assessment                                         | Denial (Attachment C)                                                     |
| <ul> <li>appointment but did not complete assessment</li> </ul>                 | Delivery System (Attachment F)                                            |
| process.                                                                        | Timely Access (Attachment H)                                              |
| Beneficiary completed assessment process but declined offered                   | Authorization Delay (Attachment G)                                        |
| treatment dates.                                                                | Termination (Attachment E)                                                |
| Beneficiary accepted offered treatment date                                     | Other                                                                     |
| <ul> <li>but did not attend initial treatment<br/>appointment.</li> </ul>       | No NOABDS were issued                                                     |
| <ul> <li>Beneficiary did not meet medical necessity criteria.</li> </ul>        | Type full name of Program that completed this form. (Only fill this answ  |
| <ul> <li>Out of county/presumptive transfer.</li> </ul>                         | out after 'Treatment Start Date' OR 'Closed Out Date' have been filled in |
| <ul> <li>Unable to contact (e.g. deceased or client unresponsive).</li> </ul>   |                                                                           |
| Other                                                                           | -Include in CSI Submission?                                               |
| -Referred To                                                                    |                                                                           |
| Managed Care Plan                                                               |                                                                           |

O No Referral

#### Referred To Other

The Closed Out Date

was discharged.

Do NOT fill out if

filled in.

is the date the client

**Treatment Start Date** 

in the Appointment

Tracking section is

# **Tracking -** Terminating the Process: Closure Reason and Closed Out Date

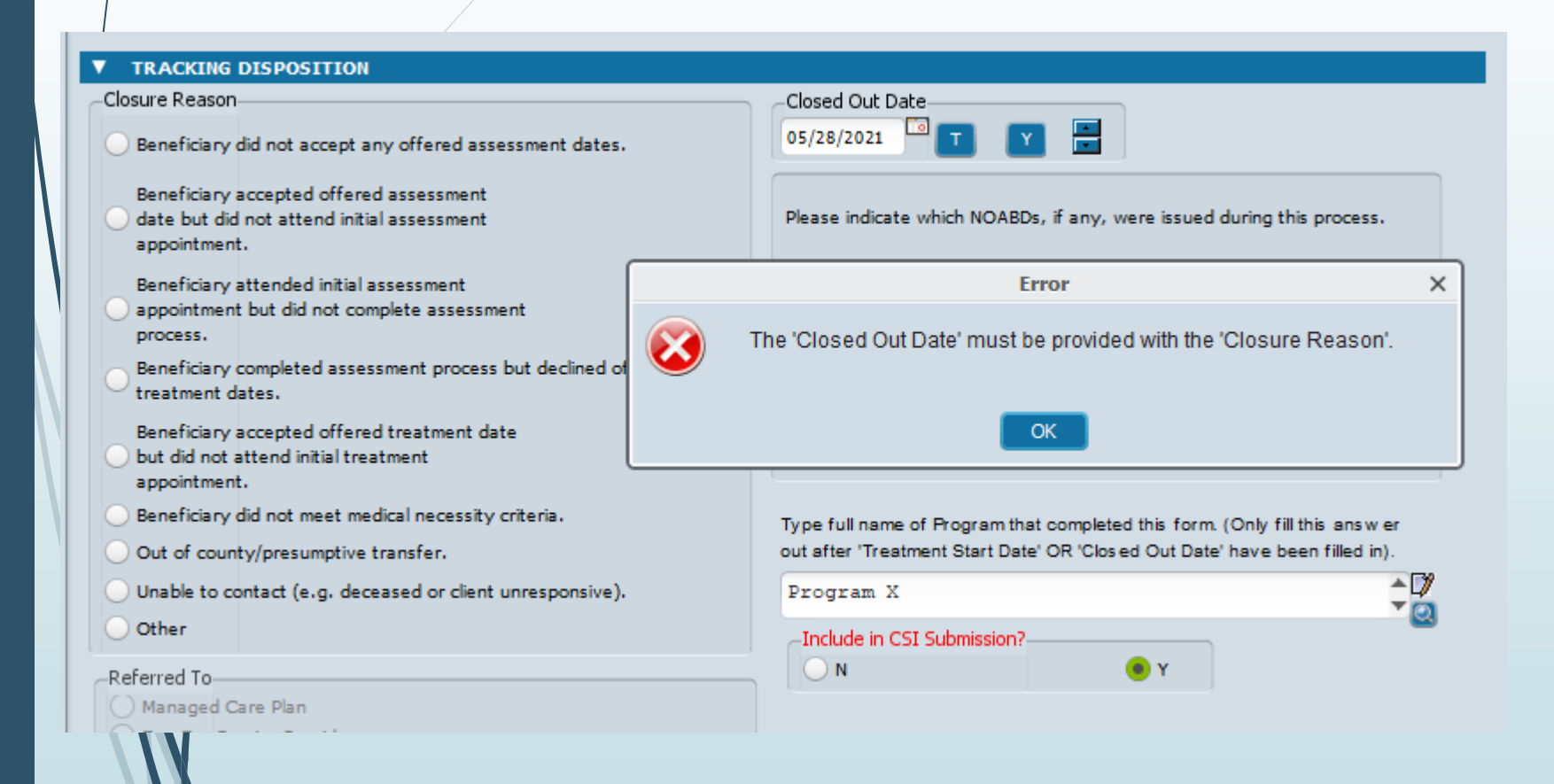

- If the client did not start treatment, you must select BOTH a closure reason <u>AND</u> a closed out date. This error message means you forgot one or the other.
- Solution: Select a closure reason.

### **Tracking -** Terminating the Process: *"Referred To" Section*

| Closure Reason                                                                                                    | Closed Out Date                                                                                                    |
|----------------------------------------------------------------------------------------------------|----------------------------------------------------------------------------------------------------|
| Beneficiary did not accept any offered assessment dates.                                                                                                    |                                                                                                    |
| <ul> <li>Beneficiary accepted offered assessment</li> <li>date but did not attend initial assessment<br/>appointment.</li> <li>Beneficiary attended initial assessment<br/>appointment but did not complete assessment<br/>process.</li> <li>Beneficiary completed assessment process but declined offered<br/>treatment dates.</li> <li>Beneficiary accepted offered treatment date</li> <li>but did not attend initial treatment<br/>appointment</li> </ul> | <ul> <li>Please indicate which NOABDs, if any, were issued during this process.</li> <li>Denial (Attachment C)</li> <li>Delivery System (Attachment F)</li> <li>Timely Access (Attachment H)</li> <li>Authorization Delay (Attachment G)</li> <li>Termination (Attachment E)</li> <li>Other</li> <li>No NOABDs were issued</li> </ul> |
| <ul> <li>Beneficiary did not meet medical necessity criteria.</li> <li>Out of county/presumptive transfer.</li> </ul>                                                                                                    | Type full name of Program that completed this form. (Only fill this answer out after 'Treatment Start Date' OR 'Closed Out Date' have been filled in).                                                                                                    |
| Unable to contact (e.g. deceased or client unresponsive).                                                                                                    |                                                                                                    |
| <ul> <li>Other</li> </ul>                                                                                                    |                                                                                                    |
|                                                                                                    | Include in CSI Submission?                                                                                                    |
| Referred To                                                                                                    |                                                                                                    |
| Fee-For-Service Provider                                                                                                    |                                                                                                    |
| Other (Specify)                                                                                                    |                                                                                                    |
|                                                                                                    |                                                                                                    |

 "Referred To" section should <u>only</u> be filled out if "Beneficiary does not meet medical necessity criteria." Otherwise, leave it blank.

### **Tracking -** Terminating the Process: Closure Reason and Closed Out Date

| osure Reason<br>) Beneficiary did not accept any offered assessment                         | dates.                                                                 |                                                                                           |
|---------------------------------------------------------------------------------------------|------------------------------------------------------------------------|-------------------------------------------------------------------------------------------|
| Beneficiary accepted offered ass<br>date but did not attend initial ass                     | Submitting                                                             | × ng this process.                                                                        |
| Beneficiary attended initial asses<br>appointment but did not complete<br>Rei               | e following fields are missing:<br>ferred To                           |                                                                                           |
| Beneficiary completed assessment<br>treatment dates.                                        |                                                                        |                                                                                           |
| Beneficiary accepted offered tre<br>but did not attend initial treatme<br>appointment.      | ОК                                                                     |                                                                                           |
| Beneficiary did not meet medical necessity criteria.<br>Out of county/presumptive transfer. | Type full name of Program that o<br>out after 'Treatment Start Date' O | completed this form. (Only fill this answer<br>DR 'Closed Out Date' have been filled in). |
| Unable to contact (e.g. deceased or client unrespo                                          | nsive). Program X                                                      | ÷                                                                                         |
| Referred To                                                                                 |                                                                        | • Y                                                                                       |
| Fee-For-Service Provider<br>Other (Specify)                                                 |                                                                        |                                                                                           |

Referred To Other

- If the client did not meet medical necessity, you must indicate where the client was referred in the "Referred To" section.
- Solution: Select an option in the "Referred To" section.

F - 29

# **Tracking -** Terminating the Process: NOABD Section

| <ul> <li>Beneficiary did not accept any offered assessment dates.</li> </ul>                                                                                                    |                                                                                                    |
|----------------------------------------------------------------------------------------------------|----------------------------------------------------------------------------------------------------|
| <ul> <li>Beneficiary accepted offered assessment</li> <li>date but did not attend initial assessment<br/>appointment.</li> <li>Beneficiary attended initial assessment</li> <li>appointment but did not complete assessment<br/>process.</li> <li>Beneficiary completed assessment process but declined offered<br/>treatment dates.</li> <li>Beneficiary accepted offered treatment date</li> <li>but did not attend initial treatment<br/>appointment.</li> <li>Beneficiary did not meet medical necessity criteria.</li> <li>Out of county/presumptive transfer.</li> </ul> | Please indicate which NOABDs, if any, were issued during this process.         Denial (Attachment C)         Delivery System (Attachment F)         Timely Access (Attachment H)         Authorization Delay (Attachment G)         Termination (Attachment E)         Other         No NOABDs were issued |
| <ul> <li>Unable to contact (e.g. deceased or client unresponsive).</li> <li>Other</li> </ul>                                                                                                    | Include in CSI Submission?                                                                                                    |

If, at any point in the process, you issued a NOABD to the client, select which NOABD was issued.

\*For more information on NOABDs, please see QM's NOABD training available in LMS.

#### Referred To Other

No Referral

# **Tracking -** Terminating the Process: "Type Full Name of Program" Section

| osure Reason                                                                                                    | Closed Out Date                                                                                                    |
|----------------------------------------------------------------------------------------------------|----------------------------------------------------------------------------------------------------|
| Beneficiary did not accept any offered assessment dates.                                                                                                    |                                                                                                    |
| <ul> <li>Beneficiary accepted offered assessment</li> <li>date but did not attend initial assessment<br/>appointment.</li> <li>Beneficiary attended initial assessment</li> <li>appointment but did not complete assessment<br/>process.</li> <li>Beneficiary completed assessment process but declined offered<br/>treatment dates.</li> <li>Beneficiary accepted offered treatment date</li> <li>but did not attend initial treatment<br/>appointment.</li> </ul> | <ul> <li>Please indicate which NOABDs, if any, were issued during this process.</li> <li>Denial (Attachment C)</li> <li>Delivery System (Attachment F)</li> <li>Timely Access (Attachment H)</li> <li>Authorization Delay (Attachment G)</li> <li>Termination (Attachment E)</li> <li>Other</li> <li>No NOABDs were issued</li> </ul> |
| Beneficiary did not meet medical necessity criteria.<br>Out of county/presumptive transfer.                                                                                                    | Type full name of Program that completed this form. (Only fill this answer out after 'Treatment Start Date' OR 'Closed Out Date' have been filled in).                                                                                                    |
| ) Unable to contact (e.g. deceased or client unresponsive).<br>) Other                                                                                                    | Include in COLOubmission?                                                                                                    |
| eferred To) Managed Care Plan                                                                                                    | O N O Y                                                                                                    |
| ) Fee-For-Service Provider<br>) Other (Specify)                                                                                                    |                                                                                                    |
| No Referral                                                                                                    |                                                                                                    |

 Fill this out only when you're ready to "finalize" the form.

### **Tracking -** Terminating the Process: "Include in CSI Submission" Section

| ▼ TRACKING DISPOSITION<br>Closure Reason                                                                                                    | Closed Out Date                                                                                                    | "N" is equivalent to<br>saving the form in draft.                                                                                                    |
|----------------------------------------------------------------------------------------------------|----------------------------------------------------------------------------------------------------|----------------------------------------------------------------------------------------------------|
| <ul> <li>Beneficiary did not accept any offered assessment dates.</li> <li>Beneficiary accepted offered assessment</li> <li>date but did not attend initial assessment<br/>appointment.</li> <li>Beneficiary attended initial assessment</li> <li>appointment but did not complete assessment<br/>process.</li> <li>Beneficiary completed assessment process but declined offered<br/>treatment dates.</li> <li>Beneficiary accepted offered treatment date</li> <li>but did not attend initial treatment<br/>appointment.</li> <li>Beneficiary did not meet medical necessity criteria.</li> <li>Out of county/presumptive transfer.</li> <li>Unable to contact (e.g. deceased or client unresponsive).</li> <li>Other</li> <li>Referred To</li> <li>Managed Care Plan</li> <li>Fee-For-Service Provider</li> <li>Other (Specify)</li> <li>No Referral</li> </ul> | Please indicate which NOABDs, if any, were issued during this process.   Denial (Attachment C)   Delivery System (Attachment F)   Timely Access (Attachment H)   Authorization Delay (Attachment G)   Termination (Attachment E)   Other   No NOABDs were issued   Type full name of Program that completed this form. (Only fill this answer out after 'Treatment Start Date' OR 'Closed Out Date' have been filled in). | <ul> <li>"Y" is equivalent<br/>to finalizing the form.</li> <li>Only finalize ("Y")<br/>when client has either<br/>a <u>Closed</u><br/><u>Out Date</u> or <u>Treatment</u><br/><u>Start Date</u> filled in.</li> </ul> |

#### Referred To Other

| ▼ APPOINTMENT TRACKING                                                                                                    |                                                                                                    |   |
|----------------------------------------------------------------------------------------------------|----------------------------------------------------------------------------------------------------|---|
| Assessment Appointment First Offer Date<br>05/06/2021 TY TY<br>Time of first offer assessment appointment - Urgent Only<br>Current H M AM/PM<br>Assessment Appointment Second Offer Date<br>TY<br>Assessment Appointment Third Offer Date<br>TY<br>Assessment Appointment Accepted Date<br>05/06/2021 TY<br>Assessment Start Date<br>05/10/2021 TY<br>Assessment End Date                                                                                                    | Treatment Appointment First Offer Date<br>Treatment Appointment Second Offer Date<br>Treatment Appointment Third Offer Date<br>Treatment Appointment Accepted Date<br>Treatment Start Date<br>Treatment Start Date |   |
|                                                                                                    |                                                                                                    |   |
| Classing Department                                                                                                    |                                                                                                    |   |
| Beneficiary did not accept any offered assessment dates.                                                                                                    |                                                                                                    |   |
| Beneficiary did not accept any offered assessment dates. Beneficiary accepted offered assessment                                                                                                    |                                                                                                    | × |
| Beneficiary did not accept any offered assessment dates.      Beneficiary accepted offered assessment     date but did not attend initial assessment     annointment.                                                                                                    | Closed Out Date                                                                                                    | × |
| Closure Reason Beneficiary did not accept any offered assessment dates. Beneficiary accepted offered assessment date but did not attend initial assessment appointment. Beneficiary attended initial assessment appointment but did not complete assessment process. Beneficiary completed assessment process but declined offer                                                                                                    | Closed Out Date<br>Submitting<br>The 'Treatment Start Date' or 'Closed Out Date' must be entered.                                                                                                    | × |
| Closure Reason<br>Beneficiary did not accept any offered assessment dates.<br>Beneficiary accepted offered assessment<br>date but did not attend initial assessment<br>appointment.<br>Beneficiary attended initial assessment<br>process.<br>Beneficiary completed assessment process but declined offer<br>treatment dates.                                                                                                    | Closed Out Date                                                                                                    | × |
| <ul> <li>Closure Reason</li> <li>Beneficiary did not accept any offered assessment dates.</li> <li>Beneficiary accepted offered assessment<br/>date but did not attend initial assessment<br/>appointment.</li> <li>Beneficiary attended initial assessment<br/>process.</li> <li>Beneficiary completed assessment process but declined offer<br/>treatment dates.</li> <li>Beneficiary accepted offered treatment date</li> <li>but did not attend initial treatment<br/>appointment.</li> </ul>                                                                                                    | Closed Out Date                                                                                                    | × |
| <ul> <li>Closure Reason</li> <li>Beneficiary did not accept any offered assessment dates.</li> <li>Beneficiary accepted offered assessment<br/>appointment.</li> <li>Beneficiary attended initial assessment<br/>appointment but did not complete assessment<br/>process.</li> <li>Beneficiary completed assessment process but declined offer<br/>treatment dates.</li> <li>Beneficiary accepted offered treatment date</li> <li>but did not attend initial treatment<br/>appointment.</li> </ul>                                                                                                    | Closed Out Date                                                                                                    | × |
| <ul> <li>Closure Reason</li> <li>Beneficiary did not accept any offered assessment dates.</li> <li>Beneficiary accepted offered assessment<br/>date but did not attend initial assessment<br/>appointment.</li> <li>Beneficiary attended initial assessment<br/>appointment but did not complete assessment<br/>process.</li> <li>Beneficiary completed assessment process but declined offer<br/>treatment dates.</li> <li>Beneficiary accepted offered treatment date</li> <li>but did not attend initial treatment<br/>appointment.</li> <li>Beneficiary did not meet medical necessity criteria.</li> <li>Out of county/presumptive transfer.</li> </ul>                                    | Closed Out Date                                                                                                    | × |
| <ul> <li>Closure Reason</li> <li>Beneficiary did not accept any offered assessment dates.</li> <li>Beneficiary accepted offered assessment<br/>appointment.</li> <li>Beneficiary attended initial assessment<br/>appointment but did not complete assessment<br/>process.</li> <li>Beneficiary completed assessment process but declined offer<br/>treatment dates.</li> <li>Beneficiary accepted offered treatment date<br/>but did not attend initial treatment<br/>appointment.</li> <li>Beneficiary did not meet medical necessity criteria.</li> <li>Out of county/presumptive transfer.</li> <li>Unable to contact (e.g. deceased or client unresponsive).</li> </ul>                     | Closed Out Date                                                                                                    | × |
| <ul> <li>Closure Reason</li> <li>Beneficiary did not accept any offered assessment dates.</li> <li>Beneficiary accepted offered assessment<br/>date but did not attend initial assessment<br/>appointment.</li> <li>Beneficiary attended initial assessment<br/>process.</li> <li>Beneficiary completed assessment process but declined offer<br/>treatment dates.</li> <li>Beneficiary accepted offered treatment date</li> <li>but did not attend initial treatment<br/>appointment.</li> <li>Beneficiary did not meet medical necessity criteria.</li> <li>Out of county/presumptive transfer.</li> <li>Unable to contact (e.g. deceased or client unresponsive).</li> <li>Other</li> </ul>  | Closed Out Date                                                                                                    | × |
| <ul> <li>Closure Reason</li> <li>Beneficiary did not accept any offered assessment dates.</li> <li>Beneficiary accepted offered assessment<br/>appointment.</li> <li>Beneficiary attended initial assessment<br/>appointment but did not complete assessment<br/>process.</li> <li>Beneficiary completed assessment process but declined offer<br/>treatment dates.</li> <li>Beneficiary accepted offered treatment date</li> <li>but did not attend initial treatment<br/>appointment.</li> <li>Beneficiary did not meet medical necessity criteria.</li> <li>Out of county/presumptive transfer.</li> <li>Unable to contact (e.g. deceased or client unresponsive).</li> <li>Other</li> </ul> | Closed Out Date                                                                                                    | × |
| <ul> <li>Closure Reason</li> <li>Beneficiary did not accept any offered assessment dates.</li> <li>Beneficiary accepted offered assessment<br/>appointment.</li> <li>Beneficiary attended initial assessment<br/>appointment but did not complete assessment<br/>process.</li> <li>Beneficiary completed assessment process but declined offer<br/>treatment dates.</li> <li>Beneficiary accepted offered treatment date</li> <li>but did not attend initial treatment<br/>appointment.</li> <li>Beneficiary did not meet medical necessity criteria.</li> <li>Out of county/presumptive transfer.</li> <li>Unable to contact (e.g. deceased or client unresponsive).</li> <li>Other</li> </ul> | Closed Out Date                                                                                                    | × |

- In order for the form to be finalized ("Y"), you need to have either a closed out date <u>OR</u> treatment start date.
- Solution: Enter a Treatment Start Date if the client attended their treatment appt, or a Closed Out Date if the client was discharged before starting treatment.

### **Tracking -** Terminating the Process: *Client Alert*

| Client /             | Alerts 者 📴                                                                                                    |                                                                                                    |
|----------------------|----------------------------------------------------------------------------------------------------|----------------------------------------------------------------------------------------------------|
| • Client Alerts      |                                                                                                    |                                                                                                    |
|                      | Type Of Alert                                                                                                    | Warning (Custom)                                                                                               |
| Submit               | Custom Message                                                                                                    |                                                                                                    |
| Submit               | Fill out the CSI Assessment form in Episode 3 North County Adult                                                                                                    |                                                                                                    |
|                      | Active or Active for Date Range Active O Active for Date Range                                                                                                    | Disabled     No                                                                                                |
|                      | Start Date                                                                                                    |                                                                                                    |
|                      | Applicable Forms                                                                                                    |                                                                                                    |
| Online Documentation | AIMS Report (Avatar CWS)                                                                                                    |                                                                                                    |
|                      | Allergies and Hypersensitivities (Avatar CWS)                                                                                                    | Change the selection from                                                                                      |
|                      | Ambulatory Progress Notes (Avatar CWS)                                                                                                    | "No" to "Yes" to                                                                                               |
|                      | AND 60 Day Plan (Avatar CWS)                                                                                                    | Disable/Deactivate the alert.                                                                                  |
|                      | Episode(s)                                                                                                    |                                                                                                    |
|                      | All Episodes<br>Episode # 1 Admit: 06/02/2012 Discharge: 05/28/2015 Program:<br>Episode # 11 Admit: 03/26/2016 Discharge: 04/11/2016 Program<br>Episode # 12 Admit: 04/08/2016 Discharge: 04/08/2016 Program | 006600 SIERRA VISTA IMD<br>1: 410108 NORTH COUNTY TOTAL WELLNESS<br>1: ZD420001 JAMES O'TOLLE CTRR GE 31DAY IA |
|                      | Community Alert                                                                                                    |                                                                                                    |

Scenario 1: Access Call Center – non-SDA.

Client's mother calls Access requesting both therapy and med services for their minor son on 3/1.

Access Call Center emails program on 3/5 to let them know about the referral.

Program assigns clinician to case on 3/28.

Clinician calls client's mother on 4/1, confirms mother's interest in services, and offers assessment appointment for 4/9. Client accepts this appointment date.

What is the initial request date?

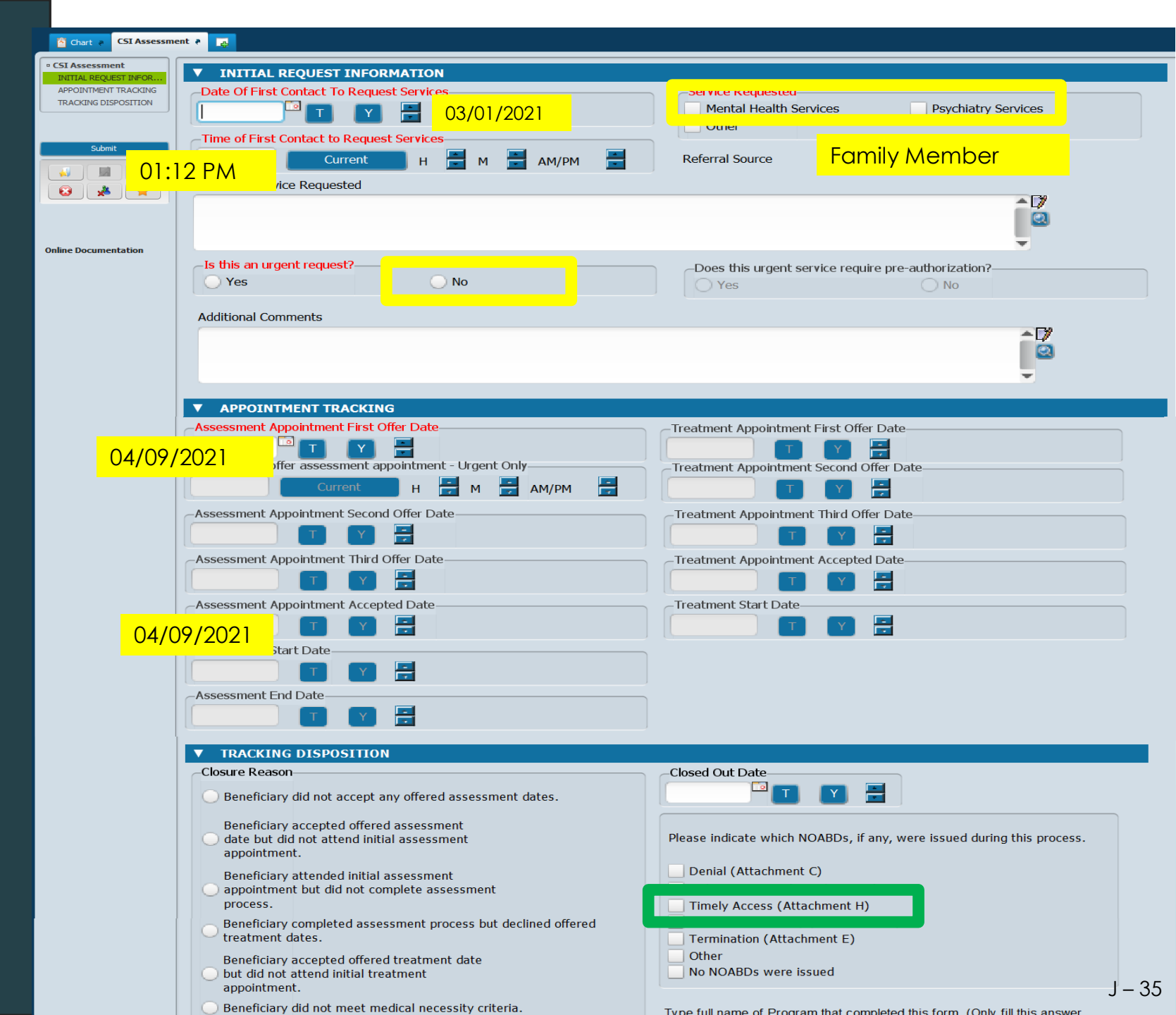

Scenario 2: Requests made directly to program. No Call Center involvement.

#### **PCP from Ravenswood faxes**

a referral on 6/26/2021 at 09:02 AM to Program B to request therapy services for client. The referral indicates that the client is aware of and is requesting the referral.

Program B reviews referral on 06/28/2021.

Program B contacts client on 6/30/2021 to confirm if client wants this referral. Client confirms interest in services on 7/3/2021 and accepts first offer appt of 7/5.

What is the initial request date?

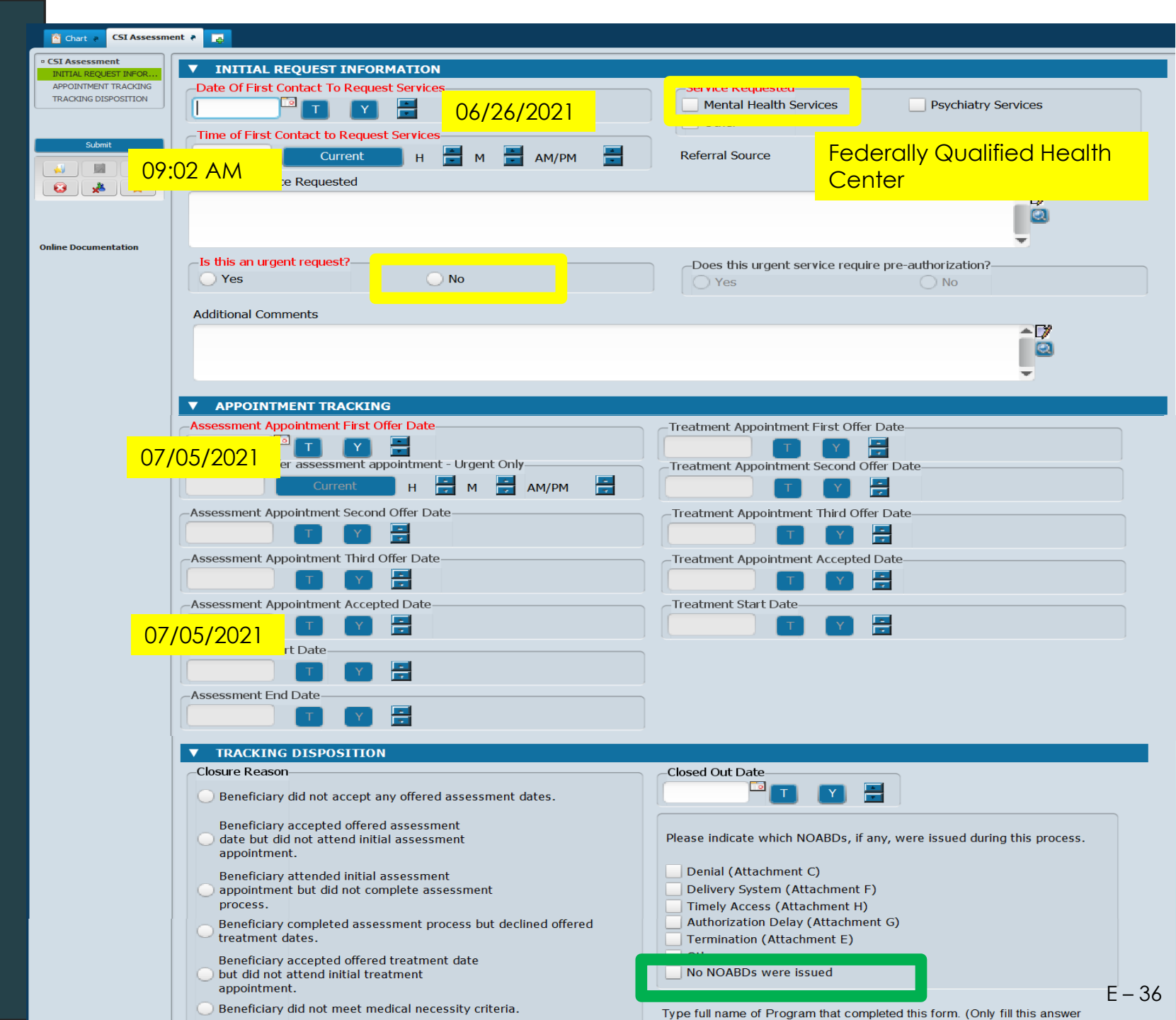

#### Scenario 3: Requests made directly to program. No Call Center involvement.

Social worker sends faxed referral on 5/6/2021 to Program A to request therapy services for client. It is unclear if the client is aware of or wants Program A's services.

Program A attempts to contact client on 5/8/2021 to confirm if client wants this referral. **No response from client**.

Program A continues to make efforts to reach client. **Successfully** reaches client on 6/4 at 2:00 PM. Client confirms interest in services and accepts appt first offer date of 6/22.

What is the initial request date?

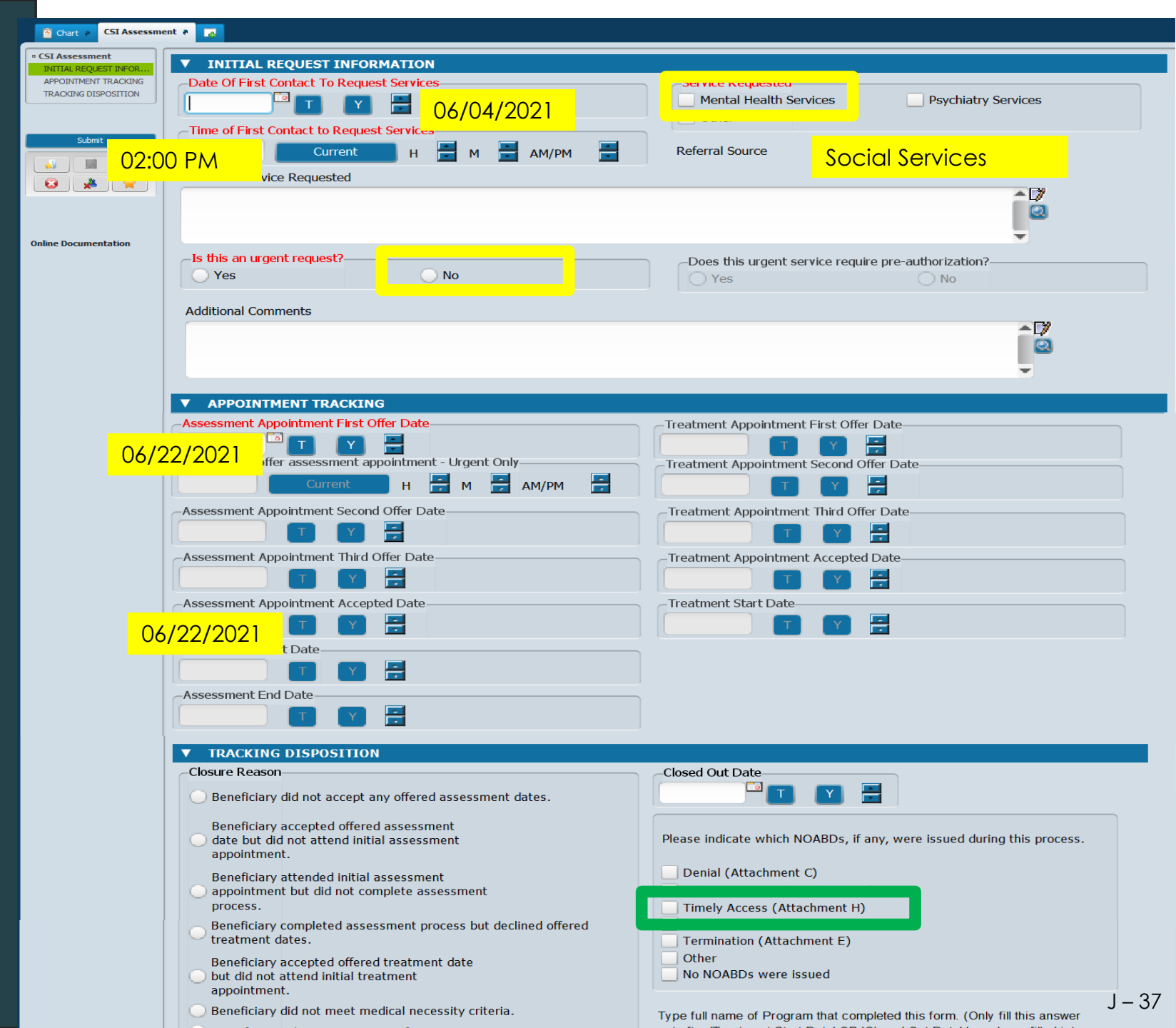

#### Scenario 4: Access Call Center Starts

Client calls into Access Call Center to request therapy on 8/3/2021.

Access Call Center schedules SDA appointment for 8/7/2021.

Client attends SDA appt on 8/7.

Client moves forward for further assessment. Client attends 3 more assessment appts and clinician finalizes assessment and tx plan on 9/1/2021.

Client is offered therapy appointment for 9/7, 9/8, and 9/12. Client accepts 9/12 date.

Client misses 9/12 therapy appointment. Reschedules for 9/20 and attends appointments on 9/20.

How should you fill in the appt fields?

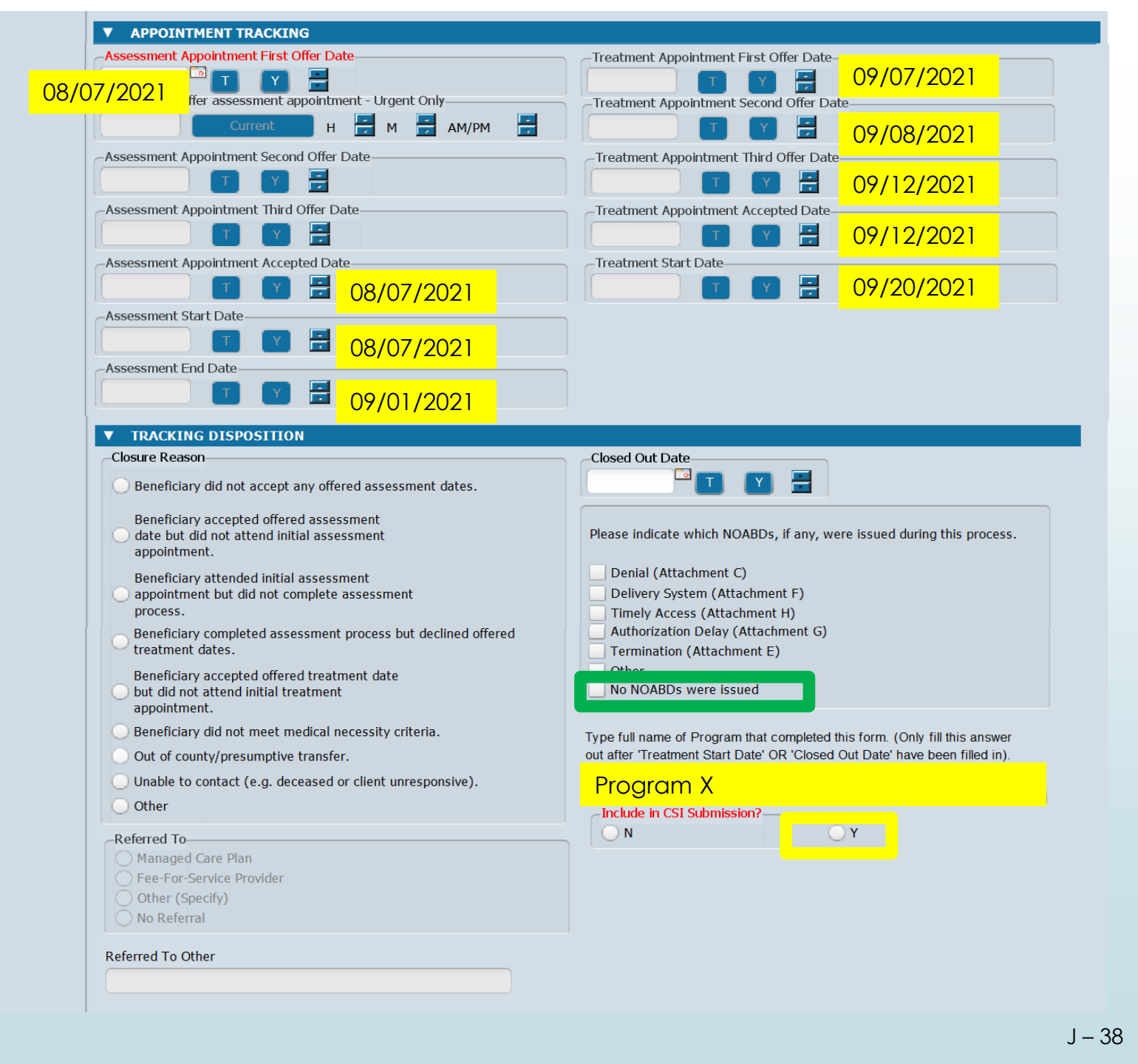

#### Scenario 5: Urgent Meds

Client is offered assessment appointments of 9/3, 9/8, and 9/15. Client accepts and attends appointment on 9/8.

During initial assessment appointment, client reports symptoms and med history that indicate that **urgent med service is needed**.

Client meets with psychiatrist on 9/12 for urgent med assessment and is prescribed meds prior to the completion of the assessment and treatment plan.

Clinician finalizes assessment and treatment plan on 10/1.

Client attends initial therapy appt on 10/9.

What is the treatment start date?

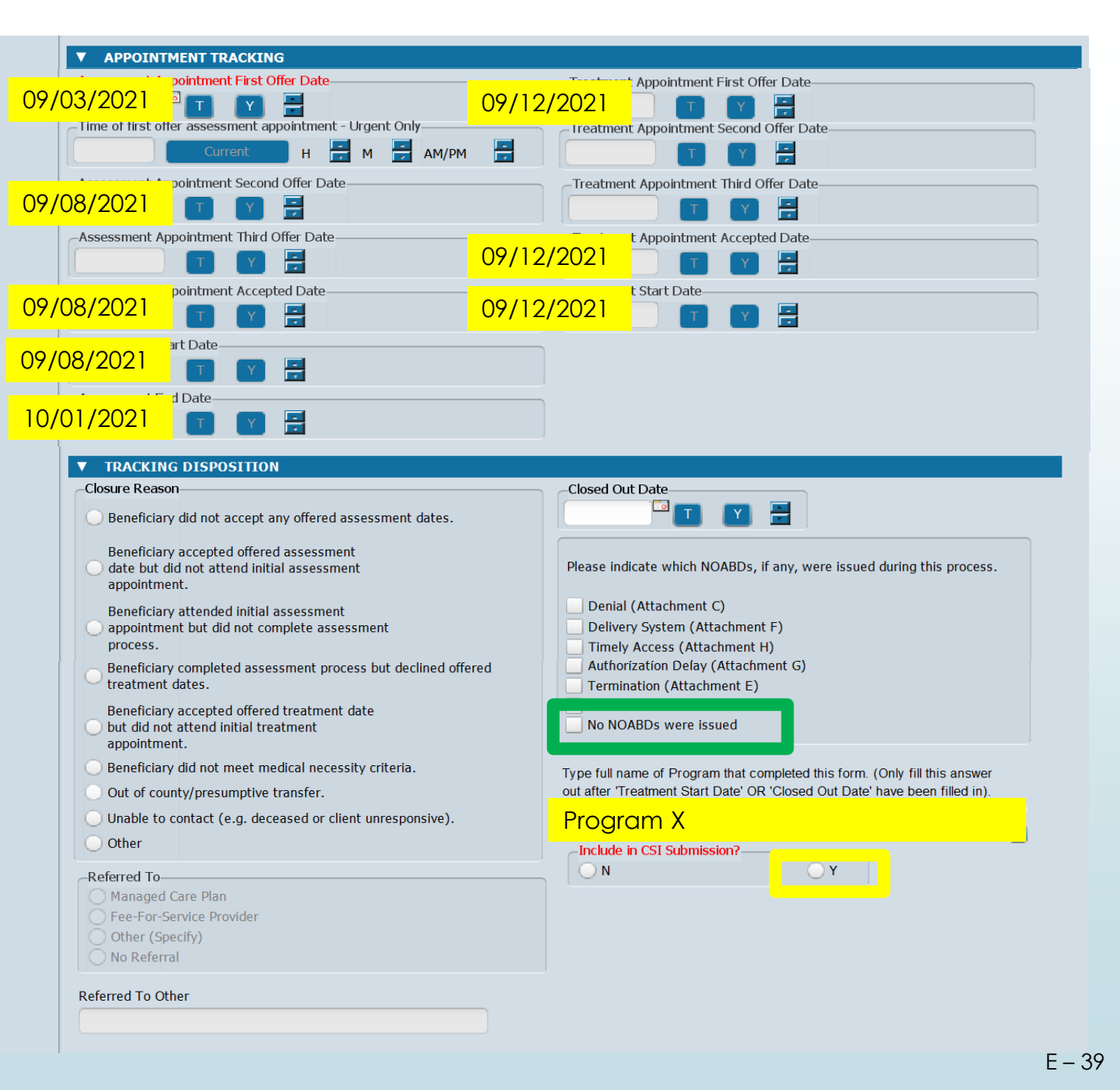

### Scenario 6: Lost to Follow Up

Client is offered assessment appointments of 10/2. Client accepts and attends appt on 10/2.

Client is scheduled for next assessment appt on 10/10. Client misses appt.

Clinician continues to attempt to make contact with client to reschedule. **Client does not respond. Clinician decides to discharge the client on 11/20.** 

How should the form be filled out?

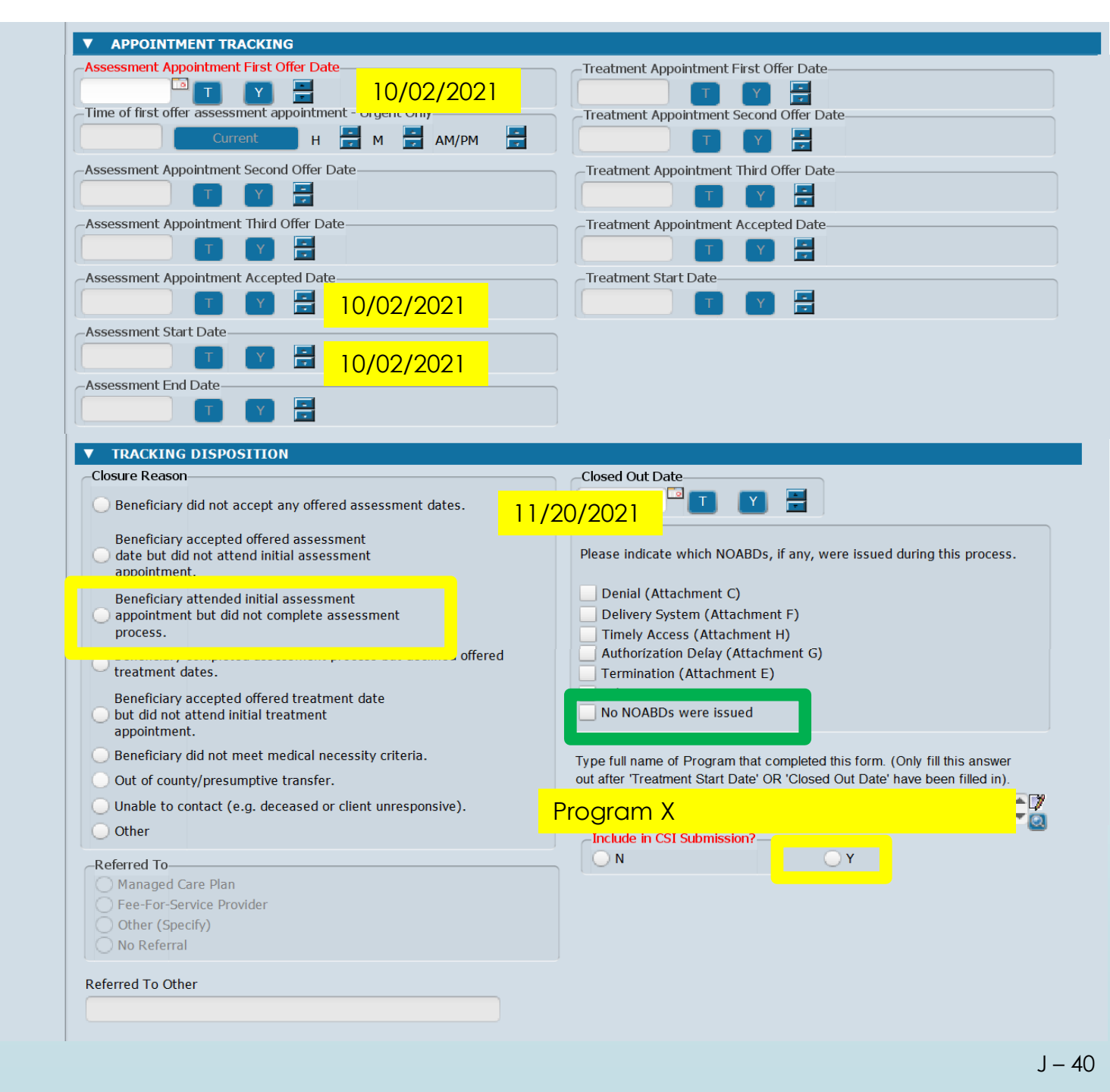

Scenario 7: Does Not Meet Medical Necessity.

Client is offered assessment appointments of 10/2. Client accepts and attends appt on 10/2.

Clinician determines at the appointment on 10/2 that the client does not meet medical necessity. Client will be referred out to HPSM for mild-to-moderate services.

Client is discharged on 10/15.

How should the form be filled out?

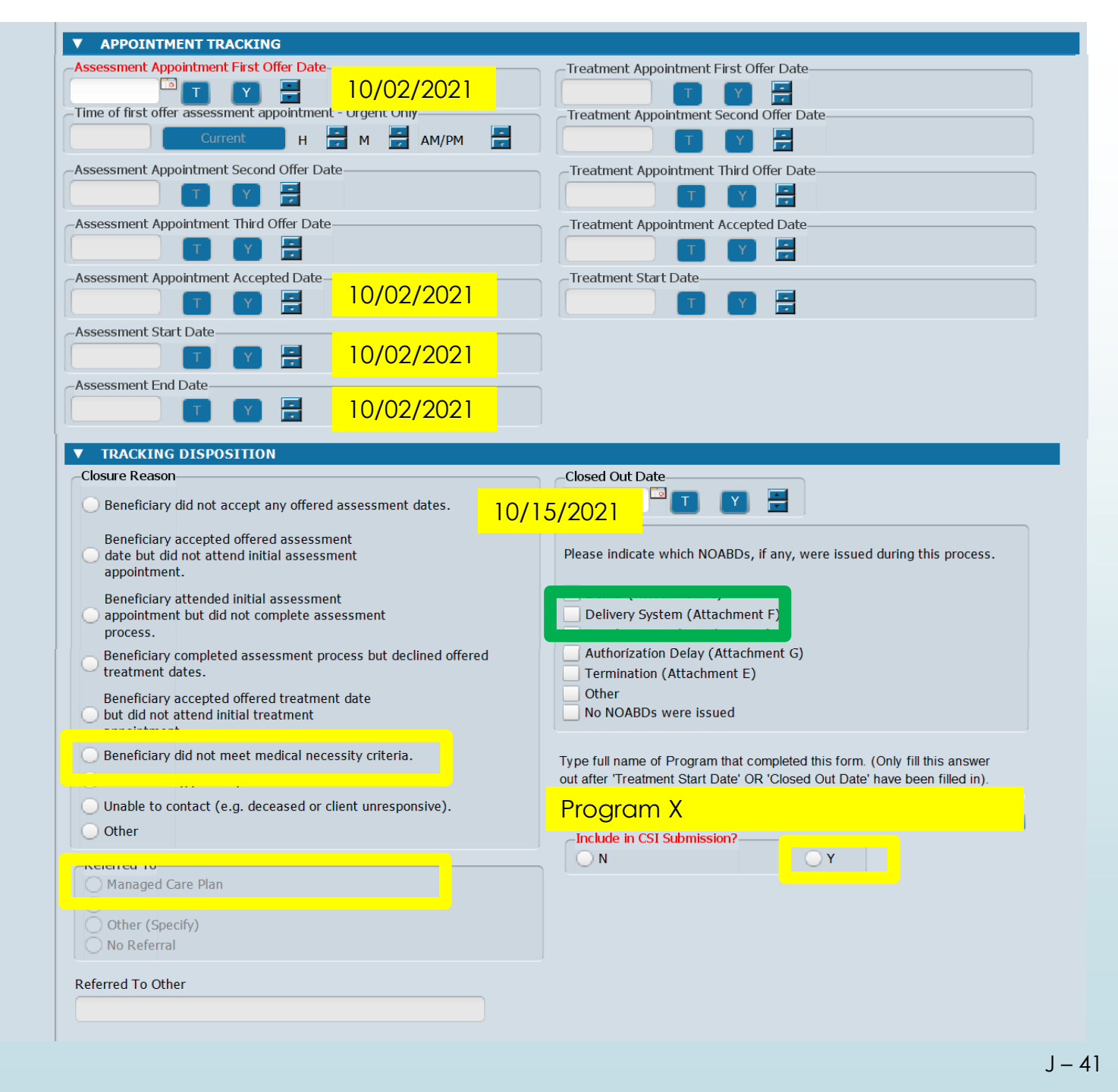

### Resources

### Email your questions to Ask QM at <u>HS\_BHRS\_ASK\_QM@smcgov.org</u>

### NOABD Information

Consumer Problem and Resolution & NOA (BHRS Policy 19-01)

- NOABD User Manual and NOABD templates
- NOABD Quick Guide and FAQ

#### Timely Access Information

Network Adequacy Standards: Policy 18-02

Attachments:

- <u>Assessment Date Tracking Form</u>
- <u>Assessment Date Tracking Flow Chart</u>

Resources:

- <u>CSI Assessment Form (Timely Access): Key Definitions</u>
- NOABD and Timely Access Process for New Clients Decision Tree
- <u>CSI Form Guide</u>
- Link to Quality Management Videos: <u>County Staff</u> | <u>Contractors</u> PowerPoint Slides available on the <u>QM website</u>.

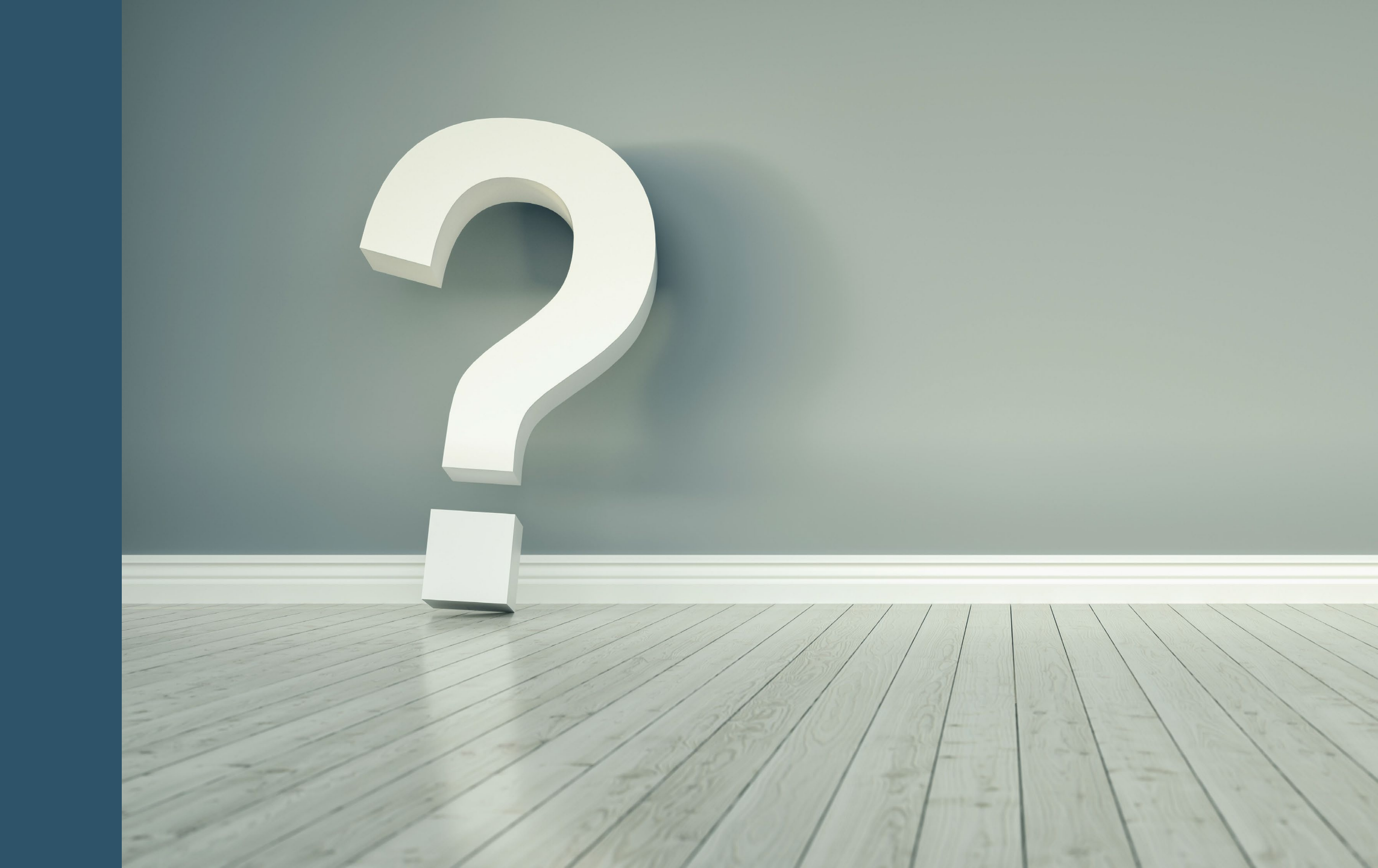